# **GHS & ChemGes**

# Überblick und Kurzinformationen

## **GHS-Optionen in ChemGes**

- Auf den nächsten Seiten finden Sie eine kurze Übersicht der Optionen und Einstellungen für GHS, die Ihnen in ChemGes zur Verfügung stehen.
- Detaillierte Informationen zu den einzelnen Menüpunkten finden Sie im Handbuch zu ChemGes, sowie in der Onlinehilfe zu ChemGes unter <u>http://www.dr-software.com/de/downloads.html</u>.

Die GHS-Einstufung eines Stoffes / einer Zubereitung wird jeweils im Punkt **GHS-Einstufung** angezeigt: <u>UN-Flagge</u>: UN GHS (*Rev.03 , Rev. 04, Rev. 05, Rev. 06, Rev. 07, Rev. 08, Rev. 09*) <u>EU-Flagge</u>: CLP (*4. ATP, 8. ATP, 12. ATP*) <u>US-Flagge</u>: OSHA HCS <u>CA-Flagge</u>: HPR <u>Weitere nationale Einstufungen</u>: *siehe jeweilige Flaggen* <u>SELF</u>: Selbsteinstufungen (kann vom Benutzer eingegeben werden)

| 💠 Wartung Rohstoffe                                                                                                    |               | 🐡 Wartung Zubereitungen                                                                                                 |
|----------------------------------------------------------------------------------------------------|---------------|----------------------------------------------------------------------------------------------------|
| <u>D</u> atei <u>B</u> earbeiten <u>Z</u> usatzfunktionen D <u>a</u> tenbank <u>H</u> ilfe ( <u>5</u> 3.1.26)                                                                                                    |               | Datei Bearbeiten Druckprogramme Zusatzfunktionen Hilfe (53.1.26)                                                        |
| CAS-Nummer 50-00-0/1 1 Indexnummer 605-001-00-5 2 EG-Nummer 200-001-8                                                                                                    |               | 🔝 Grundmaske 👔 🚠 Rezept 🕻 📠 Physikalische Daten Y 🏙 Länderspezifische Einstufungen Y 🚸 Transport )                      |
| <sup>3</sup> Formaldehyd %                                                                                                    | Standard      | Rezept 1.000 <sup>1</sup> Harzlösung X 50                                                                               |
| Formaldehyd%                                                                                                    | EU            |                                                                                                    |
| Formaldehyd                                                                                                    | INCI (D)      | <sup>3</sup> Artikelnummer 1234567890                                                                                   |
| FORMALDEHYDE                                                                                                    | INCI (Allg.)  | 4 Variante Grundstoff gewählt - 4 Varianten angelegt 🕫 🖓                                                                |
| Meisenaldehyd                                                                                                    |               | <sup>6</sup> Kennzeichen Interner Lagercode: 123/456/789, Colour: blue, Additive:                                       |
| <sup>4</sup> Artikelnummer                                                                                                    |               | <sup>6</sup> Artikelgruppe                                                                                              |
| <sup>5</sup> Variante Grundstoff gewählt - 2 Varianten angelegt                                                                                                    | <i>₽</i> ₀    |                                                                                                    |
| <sup>6</sup> Hauptstoff Dieser Stoff ist Hauptstoff für einen anderen Stoff.                                                                                                    |               | 7 Marting                                                                                                    |
| 7 Kennzeichen Interner Lagercode: 123/456/789                                                                                                    |               | 🛞 Gefahr                                                                                                    |
| <sup>8</sup> Artikelgruppe ABC General article group description <sup>9</sup> Stoffgruppen Konservierungsmittel                                                                                                    |               | 2.6/2; Entz. Fl. 2 - H225 Flüssigkeit und Dampf leicht entzündbar.                                                      |
|                                                                                                    |               | Gefahr                                                                                                    |
| 10 KAN GHS-Einstufung EU-Liste (12,19,22,25), CLP(0,6), Anmerkung B,D, Canc. Kat. 2, Mut. Kat. 3 EU-Liste (12,19,22,25), CLP(0,6), Anmerkung B,D, Canc. Kat. 2, Mut. Kat. 3 EU-Liste (12,19,22), Anmerkung B,D, Canc. Kat. 2, Mut. Kat. 3 EU-Liste (12,19,22), Anmerkung B,D, Canc. Kat. 2, Mut. Kat. 3 EU-Liste (12,19,22), Anmerkung B,D, Canc. Kat. 2, Mut. Kat. 3 EU-Liste (12,19,22), Anmerkung B,D, Canc. Kat. 2, Mut. Kat. 3 EU-Liste (12,19,22), Anmerkung B,D, Canc. Kat. 2, Mut. Kat. 3 EU-Liste (12,19,22), Anmerkung B,D, Canc. Kat. 4, Anmerkung B,D, Canc. Kat. 4, Anmerkung B,D, Canc. Kat. 4, Anmerkung B,D, Canc. Kat. 4, Anmerkung B,D, Canc. Kat. 4, Anmerkung B,D, Canc. Kat. 4, Anmerkung B,D, Canc. Anmerkung B,D, Canc. Kat. 4, Anmerkung B,D, Canc. Anmerkung B,D, Canc. |               | 3 1/3 Akut Toy 3, H301 Giffin hei Verschlucken                                                                          |
| Gefahr Gefahr                                                                                                    | I/            |                                                                                                    |
| 3.1/1; Akut Tox. 1* - H300 Lebensgefahr bei Verschlucken.                                                                                                    | I/            | Setanr                                                                                                    |
| 3.1/3; Akut Tox. 3* - H311+H331 Giftig bei Hautkontakt oder Einatmen.                                                                                                    | I/            | 3.10/1; Asp. 1 - H304 Kann bei Verschlucken und Eindringen in die Atemwege tödlich sein.                                |
| 🚯 Gefahr                                                                                                    |               | <b>3.7/2</b> ; Repr. 2 - H361d Kann vermutlich das Kind im Mutterleib schädigen. Expositionsweg: Einatmen/Inhalation.   |
| 3 6/18: Karz 18 - H350 Kann Krehs erzeugen Expositionsweg: Einatmen/Inhalation                                                                                                    | I/            | 3.9/2; STOT wdh. 2 - H373 Kann die Lunge schädigen bei längerer oder wiederholter Exposition. Expositionsweg: Einatmen/ |
| 3.5/2 Mutag 2 - H341 Kann vermutlich genetische Defekte verursachen                                                                                                    | I/            | Inhalation.                                                                                                    |
|                                                                                                    |               | Achtung                                                                                                    |
| Gelan                                                                                                    | I/            | 🔚 🛃 3.2/2; Hautreiz. 2 - H315 Verursacht Hautreizungen.                                                                 |
| 3.2/1B; Hautatz. 1B - H314 Verursacht schwere Veratzungen der Haut und schwere Augenschaden.                                                                                                    |               | E 3.3/2A Eye Irrit, 2A - H319 Verursacht schwere Augenreizung.                                                          |
| (I) Achtung                                                                                                    | I/            | 🚝 😝 3.4/1; Sens. Haut 1 - H317 Kann allergische Hautreaktionen verursachen.                                             |
| E 3.4/1; Sens. Haut 1 - H317 Kann allergische Hautreaktionen verursachen.                                                                                                    | I/            | 5.8/3; STOT einm. 3 - H336 Kann Schläfrigkeit und Benommenheit verursachen.                                             |
| () Achtung                                                                                                    | I/            | ♠ Achtung                                                                                                    |
| 📰 📧 3.4/1; Sens. Haut 1 - H317 Kann allergische Hautreaktionen verursachen.                                                                                                    | I/            | I a 2 2/2: Hartesiz 2, H245 Vosurasekt Hartesizungen                                                                    |
| Achtung                                                                                                    |               | 2 2/24. Fraultetz: 2 - h3/6 Verunsahl naurezungen.                                                                      |
| 🔤 🎬 2.6/4; Entz. Fl. 4 - H227 Brennbare Flüssigkeit.                                                                                                    |               | Automotionite Heuripetitione helicidem Chaffordiad                                                                      |
| Der Stoff wurde ursprünglich von DR-Software angelegt GHS-Bereiche 💻 📰 📝 Vorsele                                                                                                    | ktiert 🖁 Alle | Automatische veueinsturung bei jedem Stoffaurrur<br>[Strg X] O Sperre GHS-Bereiche Film Stoffaurrur                     |

Datei

Hinweis: Über Strg 4 Wartung – Programmeinstellungen – Einstellungen für die Ausgabe am Bildschirm - GHS-Einstellungen, Feld Anzuzeigende GHS-Bereiche (siehe C. GHS-Einstellungen) bzw. über den Punkt GHS-Bereiche in den Masken Wartung Rohstoffe/ Zubereitungen können Sie festlegen, welche GHS-Systeme in den Masken Wartung Rohstoffe/ Zubereitungen angezeigt werden sollen.

Die Anzeige der vom Benutzer ausgewählten GHS-Systeme kann auch in der Maske *GHS-Einstufungen (Wartung Rohstoffe,* **10 GHS-Einstufung** bzw. *Wartung Zubereitungen,* **07 GHS-Einstufung)** aktiviert bzw. deaktiviert werden.

Über den Button Strg G Nur Ausgabe von selektierten GHS-Typen können Sie nur die GHS-Systeme anzeigen lassen, die Sie unter Strg 4 Wartung – Programmeinstellungen – Einstellungen für die Ausgabe am Bildschirm -GHS-Einstellungen aktiviert haben. Um wieder alle GHS-Systeme anzuzeigen, drücken Sie Strg G Ausgabe aller GHS-Typen.

| 4                                                   | GHS-Einstellu                      | ngen für             | den Bildschirm     | – 🗆 X                                                                                                    |
|-----------------------------------------------------|------------------------------------|----------------------|--------------------|----------------------------------------------------------------------------------------------------|
| Da                                                  | tei <u>B</u> earbeiten             | <u>H</u> ilfe        | ( <u>5</u> 3.1.26) |                                                                                                    |
|                                                     | <sup>1</sup> Ausgabe der Al        | okürzung             | en der GHS-Gef     | ahren 🕱                                                                                                    |
|                                                     | <sup>2</sup> Ausgabe der G         | efahrente            | extnummern 🕅       |                                                                                                    |
|                                                     | <sup>3</sup> Ausgabe GHS-          | Anmerku              | ngen               |                                                                                                    |
|                                                     | Bedeutung: *                       | Minde                | esteinstufung      |                                                                                                    |
|                                                     |                                    | Expo                 | sitionsweg kann i  | nicht ausgeschlossen werden                                                                                                    |
|                                                     |                                    | * Gefal              | hrenhinweise für   | die Reproduktionstoxizität                                                                                                    |
|                                                     | **                                 | ** Ordn              | ungsgemäße Ein:    | stufung nach physikalischen Gefahren konnte nicht vorgenommen werden                                                                                                   |
|                                                     | (*                                 | ) Spezi              | fische Konzentra   | tionsgrenzwerte                                                                                                    |
|                                                     | <sup>4</sup> Ausgabe des 'F        | <sup>y</sup> bei den | Sicherheitshinwe   | eisen 🗖                                                                                                    |
|                                                     | <sup>5</sup> Ausgabe der Al        | okürzung             | en der GHS-Gef     | ahren in Englisch 🗍                                                                                                    |
|                                                     | <sup>6</sup> Anzuzeigende          | GHS-Ber              | reiche 12 Euro     | ppäische Union 12. ATP 6 UN Rev. 6 🔛 USA 🙀 Canada                                                                                                    |
|                                                     |                                    |                      |                    |                                                                                                    |
|                                                     |                                    |                      |                    | [-, Esc] 📴 Abbruch                                                                                                    |
|                                                     |                                    |                      |                    |                                                                                                    |
| GHS-Einstufungen                                    |                                    |                      |                    | – 🗆 X                                                                                                    |
| ei <u>B</u> earbeiten <u>G</u> HS                   | -Einstufungen <u>H</u> i           | Ife ( <u>5</u> 3.1   | 1.26)              |                                                                                                    |
| fahren Allgemeine Hi                                | nweise und Präventi                | on Reak              | ction Lagerung un  | d Entsorgung                                                                                                    |
| Länd                                                | er                                 | Signalworte          | e Symbole          | Einstufung                                                                                                    |
|                                                     |                                    | 81                   | <b>⊘⊘</b> ♦♦ ()    | 2.6/2 H225   3.1.0/3 H301   3.2/2 H315   3.3/2 H319   3.4.5/1 H317   3.7/2 H361d   3.8/3 H335-H336   3.9/2 H373                                                        |
| 3 4 6                                               |                                    | 8                    | <b>**</b> *        | 3.10/1 H304 [41.102 H411<br>2.6/2 H225 [31.10/3 H301 [3.1.1/5 H333 ]3.2/2 H315 [3.3/2A H319 [3.4.5/1 H317 ]3.8/3 H336 [4.1.A/3 H402<br>4.1.0/2 H411                    |
|                                                     | *                                  | 84                   | <b>(a) (-)</b>     | 2.6/2 H225   3.1.O/3 H301   3.2/2 H315   3.3/2A H319   3.4.S/1 H317   3.8/3 H336                                                                                       |
| 5                                                   |                                    | 84                   | <b>\$</b>          | 2.6/2 H225   3.1.O/3 H301   3.1.I/5 H333   3.2/2 H315   3.3/2A H319   3.4.S/1 H317   3.8/3 H336                                                                        |
| 7                                                   |                                    | 81                   |                    | 2.6/2 H225   3.1.0/3 H301   3.2/2 H315   3.4.S/1 H317   3.8/3 H336   4.1.C/2 H411                                                                                      |
| •                                                   |                                    | ×.                   | <b>\$</b> \$\$\$   | 2.6/2 H225   3.1.0/3 H301   3.2/2 H315   3.3/2A H319   3.4.R/1 H334   3.4.S/1 H317   3.7/2 H361   3.8/1 H370<br>3.9/2 H373   3.10/1 H304   4.1.A/1 H400   4.1.C/1 H410 |
|                                                     |                                    | 81                   | <b>***</b>         | 2.6/2 H225   3.1.0/3 H301   3.2/2 H315   3.3/2 H319   3.4.5/1 H317   3.7/2 H361   3.8/3 H335-H336   3.9/2 H373<br>3.10/1 H304   4.1.C/2 H411                           |
| HK.                                                 | 2                                  | 81                   | <b>**</b>          | 2.6/2 H225   3.1.0/3 H301   3.2/2 H315   3.3/2A H319   3.4.5/1 H317   3.8/3 H335-H336   3.9/2 H373   3.10/1 H304                                                       |
|                                                     |                                    | 81                   |                    | 2.6/2 H225   3.1.0/3 H301   3.1.1/5 H333   3.2/2 H315   3.3/1 H318   3.4.5/1 H317   3.7/2 H361   3.8/3 H335-H336                                                       |
| Änderung der Einstufu                               | ng: Alle GHS-Berei                 | che, sortier         | rt nach Klassen    | •                                                                                                    |
|                                                     | Ein GHS-Bereich                    | n, die ande          | ren GHS-Bereiche   | werden abgeleitet: Sortiert nach H-Sätzen Nur Nummern INummern und vollständiger Text                                                                                  |
|                                                     |                                    |                      |                    | Sortiert nach Klassen Nur Nummern+Abkürzungen Vollständig                                                                                                    |
| <sup>2</sup> Expositionswege Eir                    | atmen/Inhalation                   |                      |                    | <sup>a</sup> Einstufung für Gefahren der Inhalation unterdrücken 「 🥡                                                                                                   |
| <sup>4</sup> Betroffene Organe die                  | Lunge                              |                      |                    | <sup>5</sup> Verursacht Hodenatrophie                                                                                                    |
| <sup>6</sup> Zusätzliche Gefahren I                 | bei spezifischer Zielo             | rgan-Toxiz           | zität              |                                                                                                    |
| LC50-Berechnung  It. /                              | aggregatzustand                    |                      |                    |                                                                                                    |
| * Besondere                                         | Vorschriften für die k             | (ennzeichr           | nung:              | <sup>18</sup> Mutagenität 22 PBT                                                                                                    |
| <sup>9</sup> Zusatzaufs                             | chriften                           | 00.01                | EUH208             | 10 4 11 13 12 12 19 Cancerogenităl 23 vPvB                                                                                                    |
| 1º Reduzierte                                       | Kennzeichnung ins S                | UB uberne            | enmen j            | 20 Reproduktionstoxizität                                                                                                    |
| <sup>16</sup> Warnhinwe                             | ise gemäß Verordnung               | na 1223/20           | 09/EG Annang TAbs  | 21 Bemerkung                                                                                                    |
|                                                     | gomalo vororditu                   |                      |                    |                                                                                                    |
| <sup>16</sup> Besondere<br><sup>17</sup> Zusatzaufs | Vorschriften für die I<br>chriften | (ennzeichr           | nung:              |                                                                                                    |
| [Esc] Abbruch                                       | (E9) Texte                         | IStra                | GI Nur Ausgabe vo  | n selektierten GHS-Typen (F8) Inhaltsstoffe (F8) // Wachste Seite (Stro VI Viskosität hei 40°C                                                                         |

🚸 GHS-Einstufungen

Hinweis: Über die Buttons unter Änderung der Einstufung können Sie die Anzeige der GHS-Informationen variieren.

| I | Länder                     | Signalworte | Symbole                                          | Einstufung                                                                                         |
|---|----------------------------|-------------|--------------------------------------------------|----------------------------------------------------------------------------------------------------|
| Γ |                            | 81          | <u> </u>                                         | 2.6/2 H225   3.2/2 H315   3.7/2d H361d   3.8/3 H336   3.9/2 H373   3.10/1 H304                     |
| I | 3 4 6 7 8 9 🚃 🚟 🔀 🚭 🕍 SELF | 81          | <b>()</b>                                        | 2.6/2 H225   3.2/2 H315   4.1.A/2 H401                                                             |
| Γ | 5 📥 🔶 👯                    | 84          | <u> </u>                                         | 2.6/2 H225   3.2/2 H315                                                                            |
| ľ | •                          | 81          | <u> </u>                                         | 2.6/2 H225   3.2/2 H315   3.3/2A H319   3.4.R/1 H334   3.7/2 H361   3.8/1+3 H370-H336   3.9/2 H373 |
|   |                            |             |                                                  | 3.10/1 H304                                                                                        |
|   | 18 m                       | 84          | <u> </u>                                         | 2.6/2 H225   3.8/3 H336   3.9/2 H373   3.10/1 H304                                                 |
|   | :•:                        | 8.          | <b>&amp; &amp; </b> ()                           | 2.6/2 H225   3.1.O/3 H301   3.2/2 H315   3.7/2 H361   3.8/3 H335-H336   3.9/2 H373   3.10/1 H304   |
| Γ | ×1                         | 84          | <u>}</u>                                         | 2.6/2 H225   3.1.O*/H303   3.2/2 H315   3.3/1 H318   3.7/2 H361   3.8/3 H336   3.9/2 H373          |
| L |                            |             |                                                  | 3.10/1 H304   4.1.A/2 H401                                                                         |
|   |                            | 81          | <b>&amp;                                    </b> | 2.6/2 H225   3.1.O/1 H300   3.2/2 H315   3.3/1 H318   3.7/2 H361   3.8/3 H336   3.9/2 H373         |
| L |                            |             |                                                  | 3.10/1 H304                                                                                        |
| Ĩ | 5125                       |             |                                                  | -                                                                                                  |
| l |                            |             |                                                  |                                                                                                    |
|   |                            |             |                                                  |                                                                                                    |

Beispiel – Anzeige für Alle GHS-Bereiche, sortiert nach Klassen: Mit dieser Option werden alle Klassen nacheinander mit den jeweils vorhandenen Einstufungen für alle GHS-Systeme (Bereiche) angezeigt.

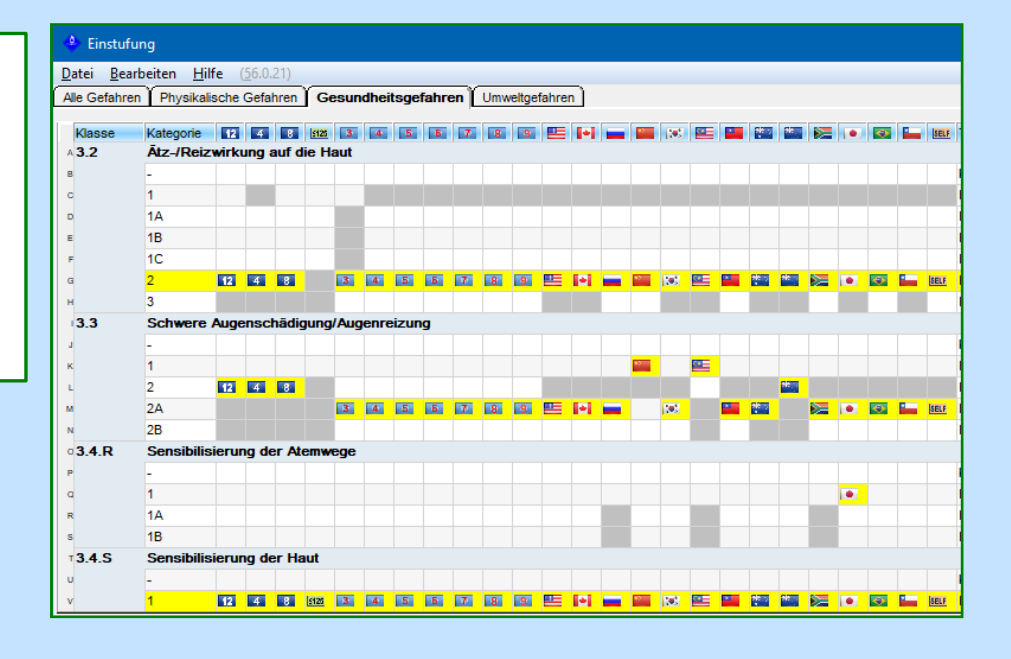

#### Beispiel – Anzeige für Sortiert nach H-Sätze - Nur Nummern:

Mit dieser Option werden die zugeordneten H-Sätze (gelbe Markierung) für jeweils ein Land angezeigt. Wenn Sie die Maus über einen H-Satz bewegen, erhalten Sie weitere Informationen (*Gefahrenklasse mit Kategorie, Text des H-Satzes, Hinweise zu Einstufungen für andere GHS-Systeme (Bereiche)*).

| ۲                                          |                                          |                                                        |                                         |                                                          |                                   |       |            |          |                           |               |            |         |            | ×          |
|--------------------------------------------|------------------------------------------|--------------------------------------------------------|-----------------------------------------|----------------------------------------------------------|-----------------------------------|-------|------------|----------|---------------------------|---------------|------------|---------|------------|------------|
| <u>D</u> atei                              | B                                        | earbeit                                                | en <u>H</u> ilfe                        | ( <u>5</u> 3.1.26)                                       | )                                 |       |            |          |                           |               |            |         |            |            |
| 1.000                                      | 12                                       | 345678                                                 | 390 Harz                                | lõsung X (                                               | 50                                |       |            |          |                           |               |            |         |            |            |
| GHS-A                                      | vrt 🧃                                    | 2 Euro                                                 | päische U                               | nion 12. ATI                                             | P (Für V                          | Vecł  | nsel ankli | icken)   | 800                       | <b>\$ (</b> ) | > <b>H</b> | Wed     | hsel der A | Ausgabeart |
| 2.1                                        | 8                                        | $\diamond$                                             | U                                       | H200                                                     | 2.8                               |       |            | G        | -                         | 3.1.0         | 8          | ٠       | 3          | H301       |
|                                            |                                          | Ť                                                      | 1.1                                     | H201                                                     | 2.15                              | 8     | $\diamond$ | А        | H240                      |               | A          | Giff    | ia hei Ver | schlucken  |
|                                            |                                          |                                                        | 1.2                                     | H202                                                     |                                   |       | 00         | в        | H241                      | 3.10          | 8          | -       |            | n304       |
|                                            |                                          |                                                        | 1.3                                     | H203                                                     |                                   |       | ٨          | С        | H242                      | 3.1.D         | 8          | ۲       | 1          | H310       |
|                                            | A                                        | $\diamond$                                             | 1.4                                     | H204                                                     |                                   |       |            | D        | H242                      |               |            |         | 2          | H310       |
|                                            | 8                                        |                                                        | 1.5                                     | H205                                                     |                                   |       | ٨          | E        | H242                      |               |            |         | 3          | H311       |
|                                            |                                          |                                                        | 1.6                                     | -                                                        |                                   |       |            | F        | H242                      |               | A          |         | 4          | H312       |
| 2.17                                       | 8                                        | ٨                                                      | 1                                       | H206                                                     |                                   |       |            | G        | -                         | 3.2           | 8          | Ó       | 1          | H314       |
|                                            |                                          | Ť                                                      | 2                                       | H207                                                     | 2.9                               | 8     | ٨          | 1        | H250                      |               |            | Ť       | 1A         | H314       |
|                                            | A                                        | ٨                                                      | 3                                       | H207                                                     | 2.11                              | 8     | ٨          | 1        | H251                      |               |            |         | 1B         | H314       |
|                                            |                                          |                                                        | 4                                       | H208                                                     |                                   | 4     | ٨          | 2        | H252                      |               |            |         | 1C         | H314       |
| 2.6                                        | 8                                        | ٨                                                      | 1                                       | H224                                                     | 2.12                              | 8     | ٨          | 1        | H260                      |               | A          |         | 2          | H315       |
|                                            |                                          |                                                        | 2                                       | H225                                                     |                                   |       |            | 2        | H261                      | 3.4.S         | A          | ١       | 1          | H317       |
|                                            | A                                        | ٨                                                      | 3                                       | H226                                                     |                                   | A     | ٨          | 3        | H261                      |               |            |         | 1A         | H317       |
| 2.8                                        | 8                                        | $\diamond$                                             | Α                                       | H240                                                     | 2.13                              | 8     | ٢          | 1        | H271                      |               |            |         | 1B         | H317       |
|                                            |                                          | $\otimes$                                              | В                                       | H241                                                     |                                   |       |            | 2        | H272                      | 3.3           | 8          | $\odot$ | 1          | H318       |
|                                            |                                          | ٢                                                      | С                                       | H242                                                     |                                   | A     | ٢          | 3        | H272                      |               | A          | ٢       | 2          | H319       |
|                                            |                                          |                                                        | D                                       | H242                                                     | 2.16                              | A     | $\diamond$ | 1        | H290                      | 3.1.1         | 8          | ۲       | 1          | H330       |
|                                            | A                                        | ٨                                                      | E                                       | H242                                                     | 3.1.O                             | 8     | ۸          | 1        | H300                      |               |            |         | 2          | H330       |
|                                            |                                          |                                                        | F                                       | H242                                                     |                                   |       |            | 2        | H300                      |               |            |         | 3          | H331       |
| Akute<br>H301 (<br>Aktiv<br><i>Bitte b</i> | Toxi<br>Giftig<br>e Ein<br><i>e we</i> y | zität – or<br>  bei Ver<br>stufung<br><i>gen Sie</i> ( | ral - 3.1.0/<br>schlucken<br>die Maus c | 3 (Acute To<br>i <i>ber dieses</i><br>[Esc] <b>(]</b> Al | x. 3)<br><i>Feld um</i><br>bbruch | i wei | itere Info | mationel | n zu erhalten<br>[Bild +] | Nächst        | te Sei     | ite     |            |            |
|                                            |                                          |                                                        |                                         |                                                          |                                   |       |            |          |                           |               |            |         |            |            |

Über das Feld **GHS-Art** können Sie das gewünschte GHS-System (Bereich) auswählen:

| ٩             |                                             |           |            |         | × |
|---------------|---------------------------------------------|-----------|------------|---------|---|
| <u>D</u> atei | <u>B</u> earbeiten <u>H</u> ilfe ( <u>5</u> | 6.0.21)   |            |         |   |
| 1 4           | Europäische Union 4. ATP                    | c 👘       | China      |         |   |
| 2 ·8·         | Europäische Union 8. ATP                    | D 200     | Korea      |         |   |
| · 3           | UN Rev. 3                                   | •         | Malaysia   |         |   |
| · 4           | UN Rev. 4                                   | F 💌       | Taiwan     |         |   |
| ° 5           | UN Rev. 5                                   | e Ж.      | Australien | 1       |   |
| · 6           | UN Rev. 6                                   | »Ж.;      | Neuseela   | nd      |   |
| 7 7           | UN Rev. 7                                   | $\sim$    | Südafrika  |         |   |
| • 8           | UN Rev. 8                                   | -         | Japan      |         |   |
| • 9           | UN Rev. 9                                   | × 📀       | Brasilien  |         |   |
| 0             | USA                                         | L 🔍       | Chile      |         |   |
| ^ 🔶           | Canada                                      | " SELF    | Selbsteins | stufung |   |
| •             | Rußland                                     |           |            |         |   |
| Anzahi:       | 23                                          |           | 1          |         |   |
| [Esc]         | Abbruch [1-9,0,A-M] S                       | Selektion | 1 I        |         |   |
| [Strg+        | +A-Z,1-9,0] Suche                           |           |            |         |   |

Über den Button **Wechsel der Ausgabeart** können Sie zwischen den einzelnen Ausgabearten wechseln:

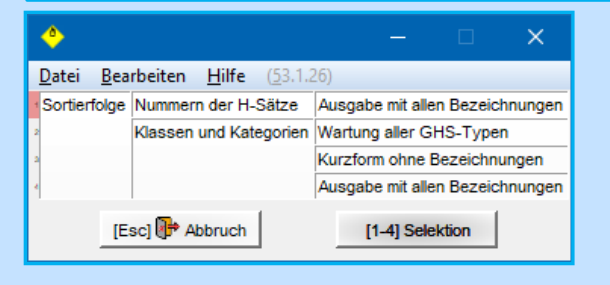

Wenn Sie die Maus über den grauen Text am unteren Maskenrand bewegen, erhalten Sie weitere detaillierte Informationen:

Schwarze Einstufungen mit einem roten Stern (\*) zeigen an, dass eine offizielle Einstufung in anderen GHS-Systemen (Bereichen) vorliegt:

| - 🗆 X                                                                                                    | -                                                                                     |               |            |                 |                   | –                                                                                                    |  |  |  |  |
|----------------------------------------------------------------------------------------------------|---------------------------------------------------------------------------------------|---------------|------------|-----------------|-------------------|----------------------------------------------------------------------------------------------------|--|--|--|--|
| Datei Bearbeiten Hilfe (53.1.26)                                                                                                | Date                                                                                  | ei <u>B</u> e | arbeite    | n <u>H</u> ilfe | ( <u>5</u> 3.1.26 | i)                                                                                                    |  |  |  |  |
| Les Rasis werden die newählten H-Sätze für den GHS-Tyn Furonäische Union 12 ATP verwendet Nach Änderung werden                  | 50-0                                                                                  | 0-0/1         | Forma      | ldehyd          |                   |                                                                                                    |  |  |  |  |
| die gleichen H-Sätze auch für die Klassen der anderen GHS-Tynen verwendet                                                       | GHS-                                                                                  | Art 12        | Europ      | äische U        | nion 12. AT       | P (Für Wechsel anklicken) 🛛 😣 😔 🚸 🕐 H300-H311+H331-H314-H317-H341-H350 🛛 Wechsel der Ausgabear                     |  |  |  |  |
| Dahai oilt                                                                                                    | 2.1                                                                                   | 8             |            | U               | H200              | Instabil, explosiv.                                                                                                |  |  |  |  |
| Under gat.                                                                                                    |                                                                                       | -             | Ť          | 1.1             | H201              | Explosiv, Gefahr der Massenexplosion.                                                                              |  |  |  |  |
| Sind bei der Veranderten Kasse des Gris-Typs Europaische Onion 12. ATP oniziene weite vorhanden gewesen, dann                   |                                                                                       |               |            | 1.2             | H202              | Explosiv; große Gefahr durch Splitter, Spreng- und Wurfstücke.                                                     |  |  |  |  |
| werden auch omziele werte in den anderen GHS-Typen verandert.                                                                   |                                                                                       |               |            | 1.3             | H203              | Explosiv; Gefahr durch Feuer, Luftdruck oder Splitter, Spreng- und Wurfstücke.                                     |  |  |  |  |
| Sind bei der veränderten Klasse des GHS-Typs Europaische Union 12. ATP keine offiziellen Werte vorhanden gewesen,               |                                                                                       |               | $\diamond$ | 1.4             | H204              | Gefahr durch Feuer oder Splitter, Spreng- und Wurfstücke.                                                          |  |  |  |  |
| dann werden die offiziellen Werte derselben Klassen bei den anderen GHS-Typen nicht verändert.                                  |                                                                                       | 8             | -          | 1.5             | H205              | Gefahr der Massenexplosion bei Feuer.                                                                              |  |  |  |  |
| Beispiele, davon ausgehend, dass man die Angaben für die EU macht:                                                              |                                                                                       |               |            | 1.6             | -                 |                                                                                                    |  |  |  |  |
| Gibt es in der EU einen offiziellen Wert für 3.2/1 und dieser wird auf 3.2/2 verändert, dann wird die entsprechende Einstufung  | 2.17                                                                                  | 1 🙁           | ٨          | 1               | H206              | Gefahr durch Feuer, Druckstoß oder Sprengstücke; erhöhte Explosionsgefahr, wenn das Desensibilisierungsmittel re   |  |  |  |  |
| bei ausnahmslos allen GHS-Typen ausgebessert.                                                                                   |                                                                                       |               |            | 2               | H207              | Gefahr durch Feuer oder Sprengstücke; erhöhte Explosionsgefahr, wenn das Desensibilisierungsmittel reduziert wird. |  |  |  |  |
| Gibt es in der EU keinen offiziellen Wert für obiges Beispiel, aber in Korea und Japan, dann wird die Einstufung überall, außer |                                                                                       | <u> </u>      | ٨          | 3               | H207              | Gefahr durch Feuer oder Sprengstücke; erhöhte Explosionsgefahr, wenn das Desensibilisierungsmittel reduziert wird. |  |  |  |  |
| in Korea und Janan ausnehessert                                                                                                 |                                                                                       |               |            | 4               | H208              | Gefahr durch Feuer; erhöhte Explosionsgefahr, wenn das Desensibilisierungsmittel reduziert wird.                   |  |  |  |  |
| in horiza una oppanausgebesser.                                                                                                 | 2.6                                                                                   | • 🔞           | ٨          | 1               | H224              | Flüssigkeit und Dampf extrem entzündbar.                                                                           |  |  |  |  |
| Gibt es fur eine gewahlte Kategone keine Entsprechung bei anderen GHS-Arten, dann wird so weit wie moglich angepasst.           | 2.6                                                                                   | Entz          | ündba      | re Flüss        | iakeiten          | Flüssigkeit und Dampf leicht entzündbar.                                                                           |  |  |  |  |
| Beispiele:                                                                                                    |                                                                                       | Japar         | n (2.6/4)  |                 |                   | Flüssigkeit und Dampf entzündbar.                                                                                  |  |  |  |  |
| 2A wird ausgewählt, im Zielbereich gibt es aber nur 2, dann wird im Zielbereich 2 gewählt                                       |                                                                                       | -             | V          |                 | 11210             | Erwärmung kann Explosion verursachen.                                                                              |  |  |  |  |
| 2 wird ausgewählt, im Zielbereich gibt es aber nur 2A und 2B, dann wird im Zielbereich 2A ausgewählt (immer das Stärkere)       |                                                                                       |               | $\otimes$  | В               | H241              | Erwärmung kann Brand oder Explosion verursachen.                                                                   |  |  |  |  |
| 2 wird ausgewählt, im Zielbereich gibt es aber nur 1, dann wird für den Zielbereich die eventuell bereits bestehende Kategorie  |                                                                                       |               | ٨          | С               | H242              | Erwärmung kann Brand verursachen.                                                                                  |  |  |  |  |
| gelöscht.                                                                                                    |                                                                                       |               |            | D               | H242              | Erwärmung kann Brand verursachen.                                                                                  |  |  |  |  |
| Sperren werden grundsätzlich für die anderen GHS-Typen übernommen, sofern in den anderen GHS-Typen keine offiziellen            |                                                                                       | <u> </u>      | ٨          | E               | H242              | Erwärmung kann Brand verursachen.                                                                                  |  |  |  |  |
| Einstufungen der jeweiligen Klasse vorhanden sind.                                                                              |                                                                                       |               |            | F               | H242              | Erwärmung kann Brand verursachen.                                                                                  |  |  |  |  |
| Wurden keine Anderungen durchgeführt, dann wird nichts zu den anderen GHS-Typen übertragen, auch wenn diese                     | Anzahi:                                                                               | 138. Seite    | : 1/7      |                 |                   |                                                                                                    |  |  |  |  |
| unterschiedlich sein sollten.                                                                                                   | Entzi                                                                                 | indbare       | e Flüssig  | gkeiten - 2     | 2.6/1 (Flam.      | . Liq. 1)                                                                                                    |  |  |  |  |
| Um gezielt die Einstufungen für einzelne Länder zu ändern, verwenden Sie bitte den umfassenden Eingabemodus nach                | Diese                                                                                 | er Stoff      | ist für d  | en Bereic       | h Japan of        | fiziell eingestuft. Bei Änderung bleibt die offizielle Einstufung erhalten!                                        |  |  |  |  |
| Klassen Kategorien und GHS-Arten                                                                                                | Akt                                                                                   | ive Einst     | tufung     | Klasse n        | nit offizieller B | Einstufung * Offizielle Einstufung auch bei anderen GHS-Typen vorhanden                                            |  |  |  |  |
|                                                                                                    | Bitte bewegen Sie die Maus über dieses Feld um weitere Informationen zu erhalten. Spe |               |            |                 |                   |                                                                                                    |  |  |  |  |
| Bitte bewegen Sie die Maus über dieses Feld um weitere Informationen zu erhalten.                                               |                                                                                       |               |            | 🕞               |                   |                                                                                                    |  |  |  |  |
| (East 📴 Abbrush (Bid 11) Nishata Saita                                                                                          |                                                                                       | _             |            | [ESC] (         | Abbruch           | [bild 1] (b) Nachste Seite [Strg+A-Z,1-9,0] Suche                                                                  |  |  |  |  |
| [Esc] (IP' Abbruch [Bild 1] (I) Nachste Seite                                                                                   |                                                                                       | _             |            |                 |                   |                                                                                                    |  |  |  |  |

Durch Anklicken des Punktes **GHS-Einstufung** in der Maske **Wartung Rohstoffe / Zubereitungen** können Sie eine detaillierte Übersicht (Maske **GHS-Einstufungen**, Register **Gefahren**, siehe Bild unten) der Einstufungselemente getrennt nach den GHS-Systemen UN GHS (**UN Flagge**), CLP (**EU-Flagge** und Feld  $\leq$  **125** (für die reduzierte Kennzeichnung gemäß CLP, Anhang I, 1.5.2 "Ausnahmen von Artikel 17 [(Artikel 29Absatz 2)])), OSHA HCS (**US Flagge**) und HPR (**CA-Flagge**), sowie weitere nationale Einstufungen (siehe jeweilige Flaggen) und Selbsteinstufungen (können vom Benutzer eingetragen werden) aufrufen.

| 🖌 GHS-Einstufungen                     | EUG. (50.1                 | 26)                       | - 🗆 X                                                                                                    |
|----------------------------------------|----------------------------|---------------------------|----------------------------------------------------------------------------------------------------|
| itel Bearbeiten GHS-Einsturungen F     | <u>ine</u> ( <u>3</u> 5.1. | 20)<br>X                  |                                                                                                    |
| etahren Allgemeine Hinweise und Praven | tion Reakt                 | ion Lagerung und          | Entsorgung                                                                                                    |
|                                        |                            |                           |                                                                                                    |
| Länder                                 | Signalworte                | Symbole                   | Einstufung                                                                                                    |
|                                        | 84                         |                           | 3.1.O/1* H300   3.1.D/3* H311   3.1.l/3* H331   3.2/1B H314   3.4.S/1 H317   3.5/2 H341   3.6/1B H350             |
| 4 6 📥 🚟 🚰 📚 SELF                       | 84                         | <b>&amp;&amp;</b> (1)     | 2.6/4 H227   3.1.0/1 H300   3.1.D/3 H311   3.1.I/3 H331   3.2/1B H314   3.4.S/1 H317   3.5/2 H341   3.6/1B H350   |
|                                        |                            |                           | 4.1.A/2 H401                                                                                                    |
| *                                      | 84                         | 001 <b>0</b>              | 2.6/4 H227   3.1.O/1 H300   3.1.D/3 H311   3.1.I/3 H331   3.2/1B H314   3.4.S/1 H317   3.5/2 H341   3.6/1B H350   |
| ×0                                     | 84                         | ÓÓÓ (Ì)                   | 2.6/4 H227   3.1.0/1* H300   3.1.D/3* H311   3.1.I/3* H331   3.2/1B H314   3.3/1 H318   3.4.S/1 H317   3.5/2 H341 |
| _                                      |                            |                           | 3.6/1A H350   3.8/3 H335   4.1.A/2 H401                                                                           |
|                                        | 84                         | <b>~~</b>                 | 3.1.O/3 H301   3.1.D/3 H311   3.1.I/3 H331   3.2/1B H314   3.3/1 H318   3.4.S/1 H317   3.5/2 H341   3.6/1B H350   |
|                                        |                            | ••••                      | 3.8/3 H335                                                                                                    |
| 3                                      | 84                         |                           | 2.6/4 H227   3.1.O/1 H300   3.1.D/3 H311   3.1.I/3 H331   3.2/1 H314   3.4.S/1 H317   3.5/2 H341   3.6/1B H350    |
|                                        |                            |                           | 4.1.A/2 H401                                                                                                    |
| 5                                      | 81                         | <b>~~</b>                 | 2.6/4 H227   3.1.O/1 H300   3.1.D/3 H311   3.1.I/3 H331   3.2/1B H314   3.4.S/1 H317   3.5/2 H341   3.6/1B H350   |
| 7                                      | 81                         | 000 ( )                   | 2.6/4 H227   3.1.O/1 H300   3.1.D/3 H311   3.1.I/3 H331   3.2/1B H314   3.4.S/1 H317   3.5/2 H341                 |
| •                                      | 81                         | <b>&amp; &amp; &amp; </b> | 2.2/1 H220   2.5/L H280   2.6/4 H227   3.1.O/4 H302   3.1.D/3 H311   3.1.I/2 H330   3.2/2 H315   3.3/2A H319      |
|                                        |                            |                           | 3 4 P/1 H334 I 3 4 S/1 H317 I 3 5/2 H341 I 3 6/14 H350 I 3 8/1 H370 I 3 9/1 H372 I 4 1 4/2 H401                   |

Durch Anklicken der Zeile für das entsprechende GHS-System (siehe Bild oben) können Sie eine weitere Übersicht aufrufen, in der Sie die Einstufung ihres Stoffes / Ihrer Zubereitung ansehen und ändern können (siehe Bild rechts). Blaue Markierung: gesetzliche Einstufung Gelbe Markierung: errechnete Einstufung Rote Markierung: manuelle Änderung Graue Markierung: nicht übernommene Kategorie

|        | hren Phys | ikalisc | he G  | efahre | en ÌG  | esur | ndhei | tsge | fahre | n  | Jmwe | eltgefa | ahren | )     |     |   |     |   |           |   |   |    |    |
|--------|-----------|---------|-------|--------|--------|------|-------|------|-------|----|------|---------|-------|-------|-----|---|-----|---|-----------|---|---|----|----|
| Klasse | Kategorie | 12      | 4     | 8      | 5125   | 3    | 4     | 5    | Б     | 7  | 8    | 9       | -     | 1+1   |     |   |     |   | 100       |   |   | •  | SE |
| 2.6    | Entzündt  | are f   | lüss  | igke   | iten   |      |       |      |       |    |      |         |       |       |     |   |     |   |           |   |   |    |    |
|        | -         |         |       |        |        |      |       |      |       |    |      |         |       |       |     |   |     |   |           |   |   |    |    |
| 5      | 1         |         |       |        |        |      |       |      |       |    |      |         |       |       |     |   |     |   |           |   |   |    |    |
|        | 2         |         |       |        |        |      |       |      |       |    |      |         |       |       |     |   |     |   |           |   |   |    |    |
|        | 3         |         |       |        |        |      |       |      |       |    |      |         |       |       |     |   |     |   |           |   |   |    |    |
| -      | 4         |         |       |        |        | 5    | 4     | 5    | Б     | 7  | 8    | 9       |       | PI.   | -   | - | 101 |   | ***       | * |   | Ð  | SE |
| 2.7    | Entzündt  | are F   | Fests | stoffe | 3      |      |       |      |       |    |      |         |       |       |     |   |     |   |           |   |   |    |    |
| 2.8    | Selbstze  | rsetz   | liche | Stof   | fe ode | r G  | emi   | sche | e ( 🖪 | Au | heb  | ung o   | der S | speri | re) |   |     |   |           |   |   |    |    |
|        | -         |         |       |        |        |      |       |      |       |    |      |         |       |       |     |   |     |   |           |   |   |    |    |
|        | A         | 12      | 4     | 8      |        |      | 4     | 5    | Б     | 7  | 8    | 9       | -     | è     |     | - |     | - | <u>**</u> | * | 8 | <₽ | 55 |
| c      | В         |         |       |        |        |      |       |      |       |    |      |         |       |       |     |   |     |   |           |   |   |    |    |
|        | С         |         |       |        |        |      |       |      |       |    |      |         |       |       |     |   |     |   |           |   |   |    |    |
|        | D         |         |       |        |        |      |       |      |       |    |      |         |       |       |     |   |     |   |           |   |   |    |    |
|        | E         |         |       |        |        |      |       |      |       |    |      |         |       |       |     |   |     |   |           |   |   |    |    |
|        | F         |         |       |        |        |      |       |      |       |    |      |         |       |       |     |   |     |   |           |   |   |    |    |
|        | G         |         |       |        |        |      |       |      |       |    |      |         |       |       |     |   |     |   |           |   |   |    |    |

Maske GHS-Einstufungen, Register Gefahren

Der Punkt **Besonderen Vorschriften für die Kennzeichnung** enthält die ergänzende Gefahren-hinweise für: <u>EU (Feld **EU-Flagge**)</u>: EUH-Sätze gemäß *1272/2008/EG, Anhang II,* sowie <u>Australien (Feld **AU-Flagge**)</u>: AUH-Sätze gemäß *COP: Preparation of Safety Data Sheets for Hazardous Chemicals Appendix C bzw COP: Labelling of Workplace Hazardous Chemicals, Appendix D* 

| 📀 GHS-Einstufungen                                                                                                    |                        |                   | – 🗆 X                                                                                                    |
|----------------------------------------------------------------------------------------------------|------------------------|-------------------|----------------------------------------------------------------------------------------------------|
| 2atei <u>B</u> earbeiten <u>G</u> HS-Einstufungen <u>H</u> ilfe ( <u>5</u> 6.0.21)                                                                                                    |                        |                   |                                                                                                    |
| Gefahren Algemeine Hinweise und Prävention Reaktion La                                                                                                    | agerung und            | Entsorgung        |                                                                                                    |
|                                                                                                    |                        |                   |                                                                                                    |
| 1 Länder                                                                                                    | Signalworte            | Symbole           | Einstufung                                                                                                    |
|                                                                                                    | <u>8</u> *             | <b>\$</b>         | 2.6/2 H225   3.2/2 H315   3.7/2d H361d   3.8/3 H336   3.9/2 H373   3.10/1 H304                                                                                                    |
| 3 4 6 7 8 9 🚃 🔙 🔀 😂 🕍 SELF                                                                                                    | <u>8</u> .             | <b>0</b>          | 2.6/2 H225   3.2/2 H315   4.1.A/2 H401                                                                                                    |
| 5                                                                                                    |                        | <b>0</b>          | 2.6/2 H225   3.2/2 H315                                                                                                    |
| •                                                                                                    | 84                     | @() <b>(</b> )    | 2.6/2 H225   3.2/2 H315   3.3/2A H319   3.4.R/1 H334   3.7/2 H361   3.8/1+3 H370-H336   3.9/2 H373                                                                                                    |
|                                                                                                    |                        |                   | 3.10/1 H304                                                                                                    |
| 245 C                                                                                                    |                        |                   | 2.6/2 H226   3.6/3 H336   3.9/2 H373   3.10/1 H304                                                                                                    |
| 500 c                                                                                                    |                        |                   | 2.0/2 H225 [ 3.1.0/3 H301 ] 3.2/2 H315 [ 3.7/2 H301 ] 3.0/3 H335-H336 ] 3.9/2 H373 ] 3.10/1 H304                                                                                                    |
| -                                                                                                    | <b>0</b>               | WVV W             | 2.0/2 11220   3.1.0 / 1000   3.2/2 1010   3.3/1 1010   3.7/2 1001   3.0/5 1030   3.8/2 10/3<br>3 10/1 H304   4.1 4/2 H401                                                                                                    |
|                                                                                                    |                        |                   | 2.6/2 H225 I 3.1 O/1 H300 I 3.2/2 H315 I 3.3/1 H318 I 3.7/2 H361 I 3.8/3 H336 I 3.9/2 H373                                                                                                    |
|                                                                                                    | <b>~</b> ^             |                   | 3 10/1 H304                                                                                                    |
| £125                                                                                                    |                        |                   |                                                                                                    |
| Ein GHS-Bereich, die anderen GHS                                                                                                    | -Bereiche we           | erden abgeleitet: | Sortiert nach H-Sätzen Nur Nummern   Nummern und vollständiger Text Sortiert nach Klassen Nur Nummern+Abkürzungen   Vollständig                                                                                                    |
| <sup>2</sup> Expositionswege Einatmen/Inhalation                                                                                                    |                        |                   | <sup>3</sup> Einstufung für Gefahren der Inhalation unterdrücken 🔲 👔                                                                                                    |
| <sup>4</sup> Betroffene Organe -                                                                                                    |                        |                   | <sup>5</sup> Verursacht Hodenatrophie                                                                                                    |
| <sup>6</sup> Zusätzliche Gefahren bei spezifischer Zielorgan-Toxizität                                                                                                    |                        |                   |                                                                                                    |
| 7 LC50-Berechnung                                                                                                    |                        |                   |                                                                                                    |
| Besondere Vorschriften für die Kennzeichnung:     Zusatzaufschriften     Zusatzaufschriften     Besondere Kennzeichnung ins SDB übernehmen I     Explosivatoff gemäß. Verordnung 1222/2008/EG An     Warnhinweise gemäß. Verordnung 1223/2009/EG     Besondere Vorschriften für die Kennzeichnung:     Zusatzaufschaften | EUH208<br>hang I Absch | 10 <b>4</b> 🗖     | <sup>16</sup> Mutagenität (DSD) <sup>22</sup> PBT <sup>23</sup> vPvB <sup>23</sup> vPvB <sup>23</sup> vPvB <sup>23</sup> PBT <sup>23</sup> vPvB <sup>23</sup> vPvB <sup>24</sup> PBT <sup>24</sup> PBT <sup>2</sup> |
| [Esc] (P Abbruch [F9] (Texte [Strg G] Nur Ausge                                                                                                    | abe von selel          | ktierten GHS-Typ  | pen [F6] Sondergrenzen für Gesundheitsgefahren [F7] Sondergrenzen für physikalische Gefahren                                                                                                    |

Das Feld **Zusatzaufschriften** enthält die *CLP-spezifischen* Zusatzaufschriften (**EU-Flagge**) und die Zusatzaufschriften gemäß kanadischen HPR (*Hazardous Products Regulations*, **CA-Flagge**).

Der Punkt **Reduzierte Kennzeichnung ins SDB übernehmen** ermöglicht die Berechnung der reduzierten Kennzeichnung gemäß den Anforderungen der CLP-Verordnung (siehe Anhang I, 1.5.2 *"Ausnahmen von Artikel 17 [(Artikel 29Absatz 2)]"*) und deren Ausgabe im SDB.

## **A5. Wartung Rohstoffe**

Maske GHS-Einstufungen, Register Gefahren

Über F6 **Sondergrenzen für Gesundheitsgefahren** können Sie für Ihre **Rohstoffe** Sondergrenzen für die Klassen 3.2, 3.3, 3.4, 3.5, 3.6, 3.7, 3.8, 3.9, 3.10, 5.1 sowie M-Faktoren für Klasse 4.1 eintragen.

**Hinweis:** Für Stoffe, die im CLP gelistet sind, werden diese Werte automatisch übertragen.

| <u>D</u> atei <u>B</u> earbeiten <u>H</u> ilfe ( <u>5</u> 3.1.26) |                  |                    |                 |                  |    |                   |                   |         |    |   |                |      |      |
|-------------------------------------------------------------------|------------------|--------------------|-----------------|------------------|----|-------------------|-------------------|---------|----|---|----------------|------|------|
| 3.2 Hautverätzungen                                               | 11               | %                  | ² 1A            |                  | %  | <sup>3</sup> 1B   | 25,00000          | % 4     | 1C | % | <sup>5</sup> 2 | 5,00 | 0000 |
| 3.3 Augenschäden/-reizungen                                       | <sup>6</sup> 1   | %                  | 72              | 5,00000          | %  |                   |                   |         |    |   |                |      |      |
| 3.4 Sensibilisierung der Atemwege                                 | <sup>8</sup> 1   | %                  | ° 1A            |                  | %  | 10 1B             |                   | %       |    |   |                |      |      |
| Sensibilisierung der Haut                                         | 11 1             | 0,20000 %          | 12 1A           |                  | %  | 13 1B             |                   | %       |    |   |                |      |      |
| 3.5 Keimzellenmutagenität                                         | <sup>14</sup> 1A | %                  | 15 1B           |                  | %  | 16 2              |                   | %       |    |   |                |      |      |
| 3.6 Karzinogenität                                                | 17 1A            | %                  | <sup>18</sup> i | <sup>19</sup> 1B |    | %                 | <sup>20</sup> i 📘 | 21 2    |    | % |                |      |      |
| 3.7 Reproduktionstoxizität                                        | 22 1A            | %                  | 23              | <sup>24</sup> 1B |    | %                 | 25                | 26 2    |    | % | 27             |      |      |
| 3.8 Toxisch für spez. Zielorgan (einmalig)                        | 28 1             | %                  | 29 2            |                  | %  | 3 <sup>30</sup> H | 1335 🛛 8          | 5,00000 | %  |   |                |      |      |
|                                                                   |                  |                    |                 |                  |    | 31                | 1336              |         | %  |   |                |      |      |
| 3.9 Toxisch für spez. Zielorgan (wiederholt)                      | <sup>32</sup> 1  | %                  | <sup>33</sup> 2 |                  | %  |                   |                   |         |    |   |                |      |      |
| 3.10 Aspirationsgefahr                                            | <sup>34</sup> 1  | %                  |                 |                  |    |                   |                   |         |    |   |                |      |      |
| 4.1 Gefährlich für Wasserorganismen                               | M-Faktor         | 35 gemeinsa        | am 📃            | 1                |    |                   |                   |         |    |   |                |      |      |
|                                                                   |                  | <sup>36</sup> akut |                 | 1                |    |                   |                   |         |    |   |                |      |      |
|                                                                   |                  | 37 chronisc        | h               | 1                |    |                   |                   |         |    |   |                |      |      |
| Akut wassergefährdend                                             | <sup>38</sup> 1  | %                  |                 |                  |    |                   |                   |         |    |   |                |      |      |
| Chronisch wassergefährdend                                        | <sup>39</sup> 1  | %                  | 40 2            | %                | 41 | 3                 | %                 | 42 4    |    | % |                |      |      |
| 5.1 Ozonabbau in der äußeren Atmosphäre                           | <sup>43</sup> 1  | %                  |                 |                  |    |                   |                   |         |    |   |                |      |      |

[Esc] 📴 Abbruch

Über F7 Sondergrenzen für physikalische Gefahren können Sie für Ihre Rohstoffe Sondergrenzen für die Klassen 2.1 bis 2.17 eintragen.

**Hinweis:** Für Stoffe, die im CLP gelistet sind, werden diese Werte automatisch übertragen.

| 🔶 Eir         | nstufungsgrenzen                                            |                 |   |                                      |   |                  |      | - 0             | × |
|---------------|-------------------------------------------------------------|-----------------|---|--------------------------------------|---|------------------|------|-----------------|---|
| <u>D</u> atei | <u>B</u> earbeiten <u>H</u> ilfe ( <u>5</u> 6.0.21)         |                 |   |                                      |   |                  |      |                 |   |
| 2.1           | Explosive Stoffe/Gemische und Erzeugnisse mit Explosivstoff | 1 U<br>5 1.4    | % | <sup>2</sup> 1.1<br><sup>6</sup> 1.5 | % | <sup>3</sup> 1.2 | %    | 4 1.3           | % |
| 2.2           | Entzündbare Gase                                            | 71              | % | °2                                   | % |                  |      |                 |   |
| 2.3.1         | Entzündbare Aerosole                                        | °1              | % | 10 2                                 | % | 11 3             | %    |                 |   |
| 2.3.2         | Chemikalien unter Druck                                     | <sup>12</sup> 1 | % | 13 2                                 | % | 14 3             | %    |                 |   |
| 2.4           | Oxidierende Gase                                            | <sup>15</sup> 1 | % |                                      |   |                  |      |                 |   |
| 2.5           | Gase unter Druck                                            | <sup>16</sup> C | % | 17 L                                 | % | <sup>18</sup> D  | %    | <sup>19</sup> R | % |
| 2.6           | Entzündbare Flüssigkeiten                                   | 20 1            | % | 21 2                                 | % | 22 3             | %    | <sup>23</sup> 4 | % |
| 2.7           | Entzündbare Feststoffe                                      | <sup>24</sup> 1 | % | 25 2                                 | % |                  |      |                 |   |
| 2.8           | Selbstzersetzliche Stoffe oder Gemische                     | <sup>26</sup> A | % | 27 B                                 | % | 28 C             | %    | 29 D            | % |
|               |                                                             | <sup>30</sup> E | % | <sup>31</sup> F                      | % | <sup>32</sup> G  | %    |                 |   |
| 2.9           | Pyrophore Flüssigkeiten                                     | <sup>33</sup> 1 | % |                                      |   |                  |      |                 |   |
| 2.10          | Pyrophore Feststoffe                                        | <sup>34</sup> 1 | % |                                      |   |                  |      |                 |   |
| 2.11          | Selbsterhitzungsfähige Stoffe oder Gemische                 | <sup>35</sup> 1 | % | <sup>36</sup> 2                      | % |                  |      |                 |   |
| 2.12          | Abgabe von entzündbaren Gasen bei Berührung mit Wasser      | 37 1            | % | 38 2                                 | % | <sup>39</sup> 3  | %    |                 |   |
| 2.13          | Oxidierende Flüssigkeiten                                   | <sup>40</sup> 1 | % | 41 2                                 | % | <sup>42</sup> 3  | %    |                 |   |
| 2.14          | Oxidierende Feststoffe                                      | <sup>43</sup> 1 | % | 4 2                                  | % | 45 3             | %    |                 |   |
| 2.15          | Organische Peroxide                                         | 46 A            | % | 47 B                                 | % | <sup>48</sup> C  | %    | <sup>49</sup> D | % |
|               |                                                             | 50 E            | % | <sup>51</sup> F                      | % | <sup>52</sup> G  | %    |                 |   |
| 2.16          | Auf Metall korrosiv wirkende Stoffe oder Gemische           | <sup>53</sup> 1 | % |                                      |   |                  |      |                 |   |
| 2.17          | Desensibilisierte Explosivstoffe                            | 54 1            | % | 55 2                                 | % | <sup>56</sup> 3  | % 57 | 4               | % |
|               |                                                             |                 |   |                                      |   |                  |      |                 |   |
|               |                                                             | [Esc] 🕞 Abbrud  | h |                                      |   |                  |      |                 |   |

### Maske GHS-Einstufungen, Register Gefahren

Ist Ihr Stoff / Ihre Zubereitung in die Klassen 3.6, 3.7, 3.8 bzw. 3.9 eingestuft, können Sie über das Feld **Expositionswege** (*siehe Bild links*) die H-Sätze H350, H351, H360, H361, sowie H370-373 wie gesetzlich vorgeschrieben um die Angabe von Expositionswegen und/ oder Zielorganen in der Maske **Expositionswege und Zielorgane** ergänzen (*siehe Bild rechts oben*).

| •             |                                                                             |            |                                       |                                                                                                    | 🔶 Expositionswege und Zie            | lorgane           |                                | – 🗆 X                           |
|---------------|-----------------------------------------------------------------------------|------------|---------------------------------------|----------------------------------------------------------------------------------------------------|--------------------------------------|-------------------|--------------------------------|---------------------------------|
| 😵 (           | iHS-Einstufungen                                                            |            |                                       |                                                                                                    | Datei Bearbeiten Hilfe               | (53.1.26)         |                                |                                 |
| <u>D</u> atei | <u>Bearbeiten</u> <u>G</u> HS-Einstufungen <u>H</u> ilfe ( <u>5</u> 6.0.21) | )          |                                       |                                                                                                    |                                      |                   |                                |                                 |
| Gefa          | hren Allgemeine Hinweise und Prävention Reaktion                            | Lageru     | ng und Entsorgung                     |                                                                                                    | H350, H351 Kann (vermut              | lich) Krebs erzei |                                |                                 |
|               |                                                                             |            |                                       |                                                                                                    | <sup>1</sup> Expositionswege Einatme | n/Inhalation      | Versetter                      |                                 |
| 1             | Länder                                                                      | Signalwor  | te Symbole                            | Einstufung                                                                                            | H360, H361 Kann (vermut              | lich) die Fruchtb | Verschlucken                   | is Kind im Mutterleib schädigen |
|               |                                                                             | 81         | <b>**</b>                             | 3.1.O/1 H300*   3.1.D/3 H311*   3.1.l/3 H331*   3.2/1B H314   3.4.S/1 H3                              | <sup>2</sup> Expositionswege         |                   | Kontakt mit der Haut           |                                 |
|               |                                                                             |            |                                       | 3.6/18 H350                                                                                           |                                      |                   | [Esc] Abbruch                  |                                 |
|               | 4 0 1 8 9 📻 📷 🚱 📚 SELF                                                      | <b>8</b>   | $\diamond$                            | 2.0/4 H227   3.1.0/1 H300   3.1.D/3 H311   3.1.I/3 H331   3.2/1B H314  <br>3.6/1B H360   4.1.0/2 H401 | H370 Schädigt                        |                   | [1-3] Selektion                |                                 |
|               |                                                                             | <b>A A</b> |                                       | 2 6/4 H227   3 1 O/1 H300   3 1 D/3 H311   3 1 J/3 H331   3 2/1B H314                                 | <sup>a</sup> Expositionswege Einatme | en/Inhalation     | [r of outsident                |                                 |
|               |                                                                             | <b></b>    | $\sim$                                | 3.6/1B H350                                                                                           | <sup>4</sup> Zielorgane die Lung     | ge                |                                |                                 |
|               | *                                                                           | 84         |                                       | 2.6/4 H227   3.1.0*/H300   3.1.D*/H311   3.1.I*/H331   3.2/1B H314   3.3                              |                                      |                   |                                |                                 |
|               |                                                                             |            | T T T T                               | 3.5/2 H341   3.6/1A H350   3.8/3 H335   4.1.A/2 H401                                                  |                                      | +                 |                                | – 🗆 🗙                           |
|               |                                                                             | 84         |                                       | 3.1.O/3 H301   3.1.D/3 H311   3.1.l/3 H331   3.2/1B H314   3.3/1 H318                                 |                                      | Datei Bearbeite   | n Hilfe (53,1,26)              |                                 |
|               |                                                                             |            |                                       | 3.6/1B H350   3.8/3 H335                                                                              |                                      | das Atemsystem u  | Ind das hämatopoetische Svstem | die Bauchspeicheldrüse          |
|               | 3                                                                           | 81         |                                       | 2.6/4 H227   3.1.O/1 H300   3.1.D/3 H311   3.1.I/3 H331   3.2/1 H314   3                              |                                      | das Blut          |                                | die Blase                       |
|               |                                                                             |            |                                       | 3.6/1B H350   4.1.A/2 H401                                                                            |                                      | das Blutgewebe    |                                | die Fortpflanzungsorgane        |
|               |                                                                             | 84         | $\diamond \diamond \diamond \diamond$ | 3.1.O/1 H300   3.1.D/3 H311   3.1.I/3 H331   3.2/1B H314   3.4.S/1 H317                               |                                      | das Gehirn        |                                | die Haut                        |
|               |                                                                             |            |                                       | 4.1.A/2 H401                                                                                          |                                      | das hämatopoetis  | che System                     | die Hörorgane                   |
|               | Änderung der Einstufung: Alle GHS-Bereiche, sortiert na                     | ch Klasse  | n                                     |                                                                                                    |                                      | das Herz          |                                | die Hypophyse                   |
|               | Ein GHS-Bereich, die anderen                                                | GHS-Bere   | iche werden abgeleite                 | t: Sortiert nach H-Sätzen Nur Nummern Nummern und vollständiger Text                                  |                                      | das Herz-Kreislau | if-System                      | die Knochen                     |
|               |                                                                             |            |                                       | Sortiert nach Klassen Nur Nummern+Abkürzungen Vollständig                                             |                                      | das Immunsystem   | I                              | die Leber                       |
|               |                                                                             |            |                                       |                                                                                                    |                                      | das Knochengewe   | ebe                            | die Lunge                       |
| 2             | Expositionswege Einatmen/Inhalation                                         |            |                                       | <sup>°</sup> Einstufung für Gefahren der Inhalation unterdrücken 「 💰                                  |                                      | das Knochenmark   | -                              | die Lymphknoten                 |
| 4 E           | Betroffene Organe die Lunge                                                 |            |                                       | <sup>5</sup> Verursacht Hodenatrophie                                                                 |                                      | das Nasengeweb    | e                              | die mannichen Genitalien        |
|               | lusatshaha / stahuan haransakaahaa /islassan   suustat                      |            |                                       |                                                                                                    |                                      | das nervensyster  |                                | die Muskeln                     |
|               |                                                                             |            |                                       |                                                                                                    |                                      | das Respirationss | voneyeidin                     | die Nieren                      |
|               |                                                                             |            |                                       |                                                                                                    |                                      | das Verdauungss   | vstem                          | die oberen Atemwege             |
| D             | ie ausgewählten Exp                                                         | oosi       | tionswe                               | ge und Zielorgane ( <i>siehe</i>                                                                      |                                      | das Zahnfleisch   |                                | die Prostata                    |
| -             |                                                                             |            |                                       |                                                                                                    |                                      | das zentrale Nerv | ensystem                       | die Samenbläschen               |
| Bi            | <i>Ider rechts</i> ) werder                                                 | n ir       | n den                                 | Feidern <b>Expositionswege</b> ,                                                                      |                                      | den Blutkreislauf |                                | die Schilddrüse                 |
| _             |                                                                             |            |                                       |                                                                                                    |                                      | den Kehlkopf      |                                | die Schleimhäute                |
| B             | etroffene Organe                                                            | un         | nd Zus                                | atzliche Gefahren bei                                                                                 |                                      | den Magen         |                                | die Sehorgane                   |
|               |                                                                             | _          |                                       |                                                                                                    |                                      | den Magen-Darm-   | Trakt                          | die Skelettmuskeln              |
| S             | bezifischer Zielorgan-                                                      | -lox       | izitat (†                             | ur H335, H336) angezeigt                                                                              |                                      | die Atemwege      |                                | die Speicheldrüsen              |
| '             |                                                                             |            |                                       |                                                                                                    |                                      | die Atmungsorgan  | e                              | die Thymusdrüse                 |
| (S            | iene Bild oben).                                                            |            |                                       |                                                                                                    |                                      | Anzahl: 48        |                                | die Zanne<br>Solokitor 1        |
| `             | ,                                                                           |            |                                       |                                                                                                    |                                      |                   |                                |                                 |
|               |                                                                             |            |                                       |                                                                                                    |                                      | _                 | [Esc] (F Abbruch               | [Strg+A-Z,1-9,0] Suche          |
|               |                                                                             |            |                                       |                                                                                                    |                                      |                   |                                |                                 |

### Maske GHS-Einstufungen, Register Allgemeine Hinweise und Prävention, Reaktion und Lagerung und Entsorgung

In den Registern Allgemeine Hinweise und Prävention, 12 4 Vor Gebrauch besondere Anweisungen einholer Reaktion und Lagerung und Entsorgung der Maske GHS--8 ≤125 P260h Staub oder Nebel nicht einatmen werden Einstufungen die entsprechenden 3 P261 4 P264a : Nach Gebrauch gründlich waschen Sicherheitshinweise getrennt nach Bereich (Prävention, 5 6 Reaktion, Lagerung und Entsorgung) angezeigt. Nach Anwahl 7 8 des gewünschten GHS-Systems können Sie hier für jeden P280g Schutzhandschuhe trager 9 280h : Schutzhandschuhe / Schutzkleid 2002 201-P202-P210u-P260u-P264a-P270-P271-P272-P2 Bereich P-Sätze durch Anklicken auswählen bzw. abwählen. + Anzeige der Sicherheitshinweise gemäß: . <u>(•</u> UN GHS: UN-Flagge (Rev. 03, Rev. 04, Rev. 05, Rev. 06, \* Rev.07, Rev. 08, Rev. 09) ж., >CLP: EU-Flagge (4. 8. ATP und 12. ATP, sowie ≤ 125 ml für die . ۲ reduzierte Kennzeichnung gemäß CLP, Anhang I, 1.5.2 -SELF Ausnahmen von Artikel 17 [(Artikel 29Absatz 2)])) **OSHA HCS:** US-Flagge **HPR:** CDN-Flagge **Weitere nationale Einstufungen** (siehe jeweilige Flaggen) **SELF** Selbsteinstufungen (können vom Benutzer eingegeben werden)

#### 201-P202-P260h-P261-P264a-P270-P271-P272-P280-P280g-P28 Vor Gebrauch alle Sicherheitshinweise lesen und verstehen Einatmen von Staub/Rauch/Gas/Nebel/Dampf/Aerosol vern Nur im Freien oder in aut belüfteten Räumen verwende Kontaminierte Arbeitskleidung nicht außerhalb des Arbeitsplatzes trac Schutzhandschuhe/ Schutzkleidung/ Augenschutz/ Gesichtsschutz/ Gehörschutz trag P201-P202-P210-P260-P264a-P270-P271-P272-P280 {P280g [P201-P202-P210e-P260h-P261-P264a-P270-P271-P272-P273-P280-P280g-P280h-P280] P201-P202-P210e-P260h-P261-P264a-P270-P271-P272-P273-P280-P280g-P280h-P280i 19 P210e /P201\_P202\_P210\_P260\_P260h\_P261\_P264a\_P270\_P271\_P272\_P273\_P280\_P280a\_P280h\_P284b 20 {P201-P202-P260h-P261-P264a-P270-P271-P272-P280-P280g-P280h-P280i} <sup>21</sup> {P201-P202-P210e-P260h-P261-P264a-P270-P271-P272-P273-P280-P280g-P280h 22 (P201-P202-P210e-P260h-P261-P264a-P270-P271-P272-P273-P280-P280a-P280h-P280 23 {P201-P202-P210-P260h-P261-P264a-P270-P271-P272-P280-P280g-P280h-P280l} 24 {P201-P202-P210e-P260h-P261-P264a-P270-P271-P272-P273-P280-P280g-P280h} <sup>25</sup> {P201-P202-P210-P260-P261-P264a-P270-P271-P272-P273-P280-P280a-P280h-P280h-P280h-P284} 26 {P201-P202-P210e-P260h-P261-P264a-P270-P271-P272-P273-P280-P280g-P280h} 27 {P201-P202-P260-P261-P264a-P270-P271-P272-P273-P280 28 [P201-P202-P210e-P260h-P261-P264a-P270-P271-P272-P273-P280-P280g-P280h]

|                             | 5 L 194             | (52.4.20)  |       |       |       |       |
|-----------------------------|---------------------|------------|-------|-------|-------|-------|
| <u>D</u> atei <u>B</u> earb | eiten <u>H</u> ilfe | (53.1.26)  |       |       |       |       |
| P201                        | P220e               | P231a      | P250  | P260w | P264d | P280i |
| P202                        | P220f               | P231a+P232 | P250a | P261  | P264e | P280j |
| P210                        | P220g               | P232       | P250b | P261a | P264f | P280k |
| P210a                       | P220h               | P233       | P250c | P261b | P264g | P280  |
| P210b                       | P220i               | P234       | P250d | P261c | P270  | P281  |
| P210c                       | P220j               | P235       | P251  | P261d | P271  | P281u |
| P210d                       | P220k               | P235+P410  | P260  | P261e | P272  | P282  |
| P210e                       | P220I               | P240       | P260a | P261f | P273  | P283  |
| P210u                       | P220u               | P241       | P260b | P261g | P280  | P284  |
| P210v                       | P220v               | P241a      | P260c | P261u | P280a | P284a |
| P211                        | P221                | P241b      | P260d | P261v | P280b | P284b |
| P212                        | P222                | P241c      | P260e | P262  | P280c | P285  |
| P220                        | P223                | P241d      | P260f | P263  | P280d |       |
| P220a                       | P230                | P241e      | P260g | P264  | P280e |       |
| P220b                       | P230a               | P242       | P260h | P264a | P280f |       |
| P220c                       | P231                | P243       | P260u | P264b | P280g |       |
| D220d                       | P231+P232           | P244       | P260v | P264c | P280h |       |
| F2200                       |                     |            |       |       |       |       |

#### Hinweise:

Sie können die Texte der national zugeordneten P-Sätze anzeigen, indem Sie den Cursor über die jeweilige Zeile bewegen. Über F1 können Sie eine Übersicht der Texte mit vollständigem Wortlaut aufrufen.

# Informationen zu Selbsteinstufungen

### **Eintrag und Verwendung**

#### Informationen zu Selbsteinstufungen:

Seit Version 43.0 können Anwender auch eigene Einstufungen für Stoffe und Zubereitungen eintragen. Die Verwendung von Selbsteinstufungen ist jedoch mit großer Vorsicht zu behandeln, da diese keinen gesetzlichen Hintergrund aufweisen.

#### Bitte beachten Sie bei der Verwendung von Selbsteinstufungen folgende Punkte:

- In diesem Fall werden nur noch die UN GHS-Berechnungsalgorithmen und die von Ihnen eingetragenen Selbsteinstufungen verwendet **und**
- es werden keine gesetzlichen Grenzen, länderspezifischen Besonderheiten etc. mehr berücksichtigt.

| 🔶 GHS-Einstufungen                                                           |                                                                 |                |                        |                  | ×       |            |            |            |     |            |          |         |              |
|------------------------------------------------------------------------------|-----------------------------------------------------------------|----------------|------------------------|------------------|---------|------------|------------|------------|-----|------------|----------|---------|--------------|
| Datei Bearbeiten GHS-Einstufungen Hilfe (56.0.21)                            |                                                                 | 🔶 Einstufun    | iq                     |                  |         |            |            |            |     |            |          |         |              |
| Gefahren Allgemeine Hinweise und Prävention Reaktion Lagerung und Entsorgung |                                                                 | Data: Datab    | eiten Hilfe /6         | 2 1 26)          |         |            |            |            |     |            |          |         |              |
|                                                                              |                                                                 | Datel Bearb    | eiten <u>H</u> ilfe (] | 25.1.20)         |         |            | - <u>v</u> |            |     |            |          |         |              |
| 01 Länder Signalworte Symbole E                                              | Einstufung .                                                    | Alle Gefahre   | Physikalisch           | e Gefahren       | Gesundh | eitsgefahr | en Umv     | veltgefahi | ren |            |          |         |              |
|                                                                              | .1.O/1 H300*   3.1.D/3 H311*   3.1.I/3 H331*   3.<br>.6/1B H350 | Klasse         | Kategorie              | 4 8 5120         | 3 4     | 5 5        | 7          |            |     | <b>1</b>   |          | •       | <u> SELF</u> |
| 4 6 7 8 9 🔤 🔛 🔀 💌 SELF 🔇 🖈 🔶 🗇 💈 2                                           | .6/4 H227   3.1.O/1 H300   3.1.D/3 H311   3.1.I/                | A3.1.0         | Akute Toxizitat        | - orai           |         |            |            |            |     |            |          |         |              |
| 4 UN Rev. 4 3                                                                | .6/1B H350   4.1.A/2 H401                                       | в -            | -                      |                  |         |            |            |            | _   |            | _        |         |              |
| 6 UN Rev. 6                                                                  | 2.6/4 H227   3.1.O/1 H300   3.1.D/3 H311   3.1.I/               | c              | 1 12                   | 4 8 5125         | 3 4     | ББ         | 7          |            |     |            | ***      | <b></b> | SELF         |
| 7 UN Rev. 7 3                                                                | .6/1B H350                                                      | D              | 2                      |                  |         |            |            |            |     |            |          |         |              |
| 8 UN Rev. 8                                                                  | 2.6/4 H227   3.1.O*/H300   3.1.D*/H311   3.1.I*/H               | E              | 3                      |                  |         |            |            |            |     | <b>8</b>   |          |         |              |
| 9 UN Rev. 9 3                                                                | .5/2 H341   3.6/1A H350   3.8/3 H335   4.1.A/2 H                | F              | 4                      |                  |         |            |            |            |     |            |          | •       |              |
| Rußland 🐸 🖏 🕬 🗞 🗘                                                            | 3.1.0/3 H301   3.1.D/3 H311   3.1.I/3 H331   3.2/1              | G ł            | 5                      |                  |         |            |            |            |     |            |          |         |              |
| Taiwan 3                                                                     | .6/1B H350   3.8/3 H335                                         | н <b>3.1.D</b> | Akute Toxizität        | <b>- dermal</b>  |         |            |            |            |     |            |          |         |              |
| Australien                                                                   | 26/4 H227   3.1.0/1 H300   3.1.D/3 H311   3.1.1/3               |                | -                      |                  |         |            |            |            |     |            |          |         |              |
| Südafrika                                                                    | 0.0/18 H350   4.1.4/2 H401                                      | u (            | 1                      |                  |         |            |            |            |     |            |          |         |              |
| Brasilien S                                                                  | 1 A/2 H401                                                      | к              | 2                      |                  |         |            |            |            |     |            |          |         |              |
| Selbsteinstufung                                                             | .1.92.11901                                                     | L .            | 3 12                   | 4 8 5125         | 3 4     | 5 5        | 7 😐        | - I-I -    |     | <b>1</b>   | 100 M    | •       | SELF         |
|                                                                              |                                                                 | м              | 4                      |                  |         |            |            |            |     |            |          |         |              |
|                                                                              |                                                                 | N              | 5                      |                  |         |            |            |            |     |            |          |         |              |
|                                                                              |                                                                 | • <b>3.1.I</b> | Akute Toxizität        | - inhalativ      |         |            |            |            |     |            |          |         |              |
|                                                                              |                                                                 | P -            | -                      |                  |         |            |            |            |     |            |          |         |              |
|                                                                              |                                                                 | a '            | 1                      |                  |         |            |            |            |     |            |          |         |              |
|                                                                              |                                                                 | R              | 2                      |                  |         |            |            |            |     | (#)        |          | •       |              |
|                                                                              |                                                                 | s              | 3 12                   | 4 8 <u>\$126</u> | 3 4     | 5 5        | 7 😐        |            |     | <b>Con</b> | <b>*</b> | ÷       | SELF         |
|                                                                              |                                                                 | т              | 4                      |                  |         |            |            |            |     |            |          |         |              |
|                                                                              |                                                                 | U ł            | 5                      |                  |         |            |            |            |     |            |          |         |              |
|                                                                              |                                                                 |                |                        |                  |         |            |            |            |     |            |          | <br>_   |              |

### Informationen zu Selbsteinstufungen Eintrag und Verwendung

#### Eintrag von Selbsteinstufungen:

Sie können Ihre eigenen Einstufungen für Rohstoffe und Gemische in der Spalte EIIF (Punkt GHS-Einstufungen (siehe Bild links) in *Wartung Rohstoffe / Zubereitungen*) eintragen.

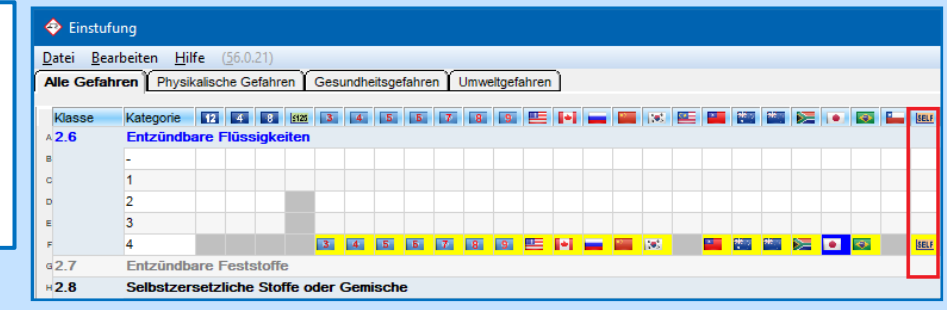

Für die Verwendung dieser Selbsteinstufungen haben Sie zwei Möglichkeiten:

- Zuordnung der Selbsteinstufungen zu einem *bestehenden Land* (Feld **Einstufung nach GHS-Art** in der Maske *Wartung Länder*)

oder

- Anlage eines eigenen Landes und Zuordnung der Selbsteinstufungen zu diesem selbst angelegten Land (siehe Beispiel unterhalb)

| 🔶 w           | artung Länder                                                                                       | <b>\$</b>                                                     | – 🗆 🗙                           |
|---------------|----------------------------------------------------------------------------------------------------|---------------------------------------------------------------|---------------------------------|
| <u>D</u> atei | <u>B</u> earbeiten <u>H</u> ilfe ( <u>5</u> 3.1.26)                                                 | <u>D</u> atei <u>B</u> earbeiten <u>H</u> ilfe ( <u>5</u> 6.0 | 0.21)                           |
|               |                                                                                                    | Europäische Union 12. ATP                                     | Rußland                         |
|               | Land (ChemGes-Code)  ABC 1  Selbst angelegtes Land 4 ISO-Abkürzung 6 Flagge                         | 2 4 Europäische Union 4. ATP                                  | China                           |
|               | Assissnrache Deutsch     (wird verwendet wenn Text in Spezialsprache nicht vorhandet                | Europäische Union 8. ATP                                      | Korea                           |
|               |                                                                                                    | 4 3 UN Rev. 3                                                 | Malaysia                        |
|               | vorrangig für bezeichnungen sowie Oberschnitten und Prinas                                          | 4 UN Rev. 4                                                   | Taiwan                          |
|               | ©EU-Land 7 Basisland (Land, yon dem alle Einstellungen als B                                        | 6 5 UN Rev. 5                                                 | Australien                      |
| _             |                                                                                                    | 7 6 UN Rev. 6                                                 | Neuseeland                      |
|               | <sup>®</sup> Einstufung nach GHS-Art SELF Selbsteinstufung <sup>9</sup> Deaktivierte GHS-Kategorien | • 7 UN Rev. 7                                                 | Südafrika                       |
| 10            | <sup>o</sup> Kombinierte H-Sätze 🕱 11 SDB-verfügbar-Satz ausgeben (wenn notwendig) 🕱                | <ul> <li>8 UN Rev. 8</li> </ul>                               | × 🔶 Japan                       |
|               |                                                                                                    | 9 UN Rev. 9                                                   | Brasilien                       |
| 13            | <sup>2</sup> Dezimalzeichen Komma <sup>13</sup> Datumsformat Standard Beispiel: 14.09.2021          | 1 USA                                                         | Chile                           |
| 1             |                                                                                                    | a 🔶 Canada                                                    | SELF Selbsteinstufung           |
|               | Sicherheitsdatenolatt für dieses Land aktivieren  X                                                 | Anzahl: 24                                                    |                                 |
|               |                                                                                                    | [Esc] 🔂 Abbruch [1-9,0,A-N] Se                                | elektion [Strg+A-Z,1-9,0] Suche |

### **B1. Wartung Länder** *Allgemeine Einstellungen*

Im oberen Teil der Maske *Wartung Länder* (Strg 4 Wartung – Verschiedene Tabellen – Sprachen und Länder - Länder) finden Sie die allgemeinen Einstellungen für das gewählte Land.

| Wartung Länder                                                                                                    |           | × |
|----------------------------------------------------------------------------------------------------|-----------|---|
| itei <u>B</u> earbeiten <u>H</u> ilfe ( <u>5</u> 4.2.4)                                                                                           |           |   |
| Land (ChemGes-Code) D 1 Deutschland 2 ISO-Abkürzung DE 3 ISO-Code DEU (3 Zeichen) 4 Flagge                                                        |           |   |
| * Basissprache Deutsch (wird verwendet, wenn Text in Spezialsprache nicht vorhanden ist)                                                          |           |   |
| 6 Spezialsprache (vorrangig für Bezeichnungen sowie Überschriften und Phrasen)                                                                    |           |   |
| 7EU-Land 🕱 Basisland (Land, von dem alle Einstellungen als Basis übernommen werden)                                                               |           |   |
| <sup>9</sup> Finstidiug nach GHS-Att CD Furgnäische Union 12 ATP 1 Deaktivierte GHS-Kategonien                                                    |           |   |
| If Kombined H-Satz X 2 Sub-verticebar-Satz ausgeben (venn notverendi) X                                                                           |           |   |
|                                                                                                    |           |   |
| <sup>13</sup> Dezimatzeichen Komma <sup>14</sup> Datumsformat Standard Beispiel: 07.06.2022                                                       |           |   |
| <sup>10</sup> Sicherheitsdatenblatt für dieses Land aktivieren 🔀                                                                                  |           |   |
|                                                                                                    |           |   |
| Einstellungen für den Abschnitt 3                                                                                                    |           |   |
| 19 Nur Inhaltsstoffe mit Gesundheits- und Umweitgefahren angeben 🦷 17 Einstufung der Rohstoffe anzeigen 🔀                                         |           |   |
| 1 <sup>11</sup> Ausgabe der Gefahrenarten in SDB-Sprache 🦵 (sonst in Englisch, EU-Länder außer Kroatien sollten immer in Englisch sein)           |           |   |
| <sup>19</sup> Zu verwendende Grenzwerttabelle  t. VorgabeVerwendung von Grenztabellen <sup>20</sup> An gesetzliche Grenzen anpassen  t. VorgabeJa |           |   |
| Nummernausgabe: 21 CAS-Nummer 🕱 22 EG-Nummer (EINECS) 🕅 23 Indexnummer 🔽 24 RTECS 🔽 25 Registrierungsnummer 🕅                                     |           |   |
| <sup>25</sup> Ausgabe der Synonyme von Stoffbezeichnungen 🕱 <sup>27</sup> Zusätzliche englische Synonyme ausgeben Г                               |           |   |
| <sup>28</sup> Ausgabe der Inhaltsstoffe im Abschnitt 2 statt im Abschnitt 3                                                                       |           |   |
| <sup>29</sup> Ausgabe aller Inhaltsstoffe (auch der ungefährlichen) <sup>30</sup> Ab %                                                            |           |   |
| <sup>31</sup> Nur EU: Angabe der Zusatzinformationen (z.B. MAK-Wert-Vorkommen) Nur, wenn der Rohstoff keine H-Sätze hat                           |           |   |
| <sup>32</sup> Strikte EU-Regeln verwenden 🔽 👔 <sup>33</sup> Spezielle Ländereinstellungen für USA und Kanada verwenden                            |           |   |
| <sup>34</sup> Ausgabe der Gefahrensätze der Rohstoffe und der Abkürzungen in Kapitel 16   🔀                                                       |           |   |
| 35 Auszugebende Grenzwerte (OELV) Deutschland                                                                                                    |           |   |
| 24 Ausgabe der Kommentare zur Toxikologie 🗧 👔                                                                                                    |           |   |
| 37 Ausgabe der Celsiuswerte auch in Fahrenheit 🦵 (erst beim Druck sichtbar)                                                                       |           |   |
| 38 Reihenfolge der Überschriften im SDB Standard                                                                                                  |           |   |
| 20 Archivierung von Sicherheitsdatenblättern                                                                                                    |           |   |
| 40 Typ der Ausgabe GHS                                                                                                    |           |   |
| 41 Druckformat Format nicht festgelegt                                                                                                    |           |   |
| 42 Ausgabe eines zweiten SDBs für                                                                                                    |           |   |
|                                                                                                    | ]         |   |
| IEsc1 III Abbruch IAIt Entfl 1 10 Löschen IF81 Länderspezifische Hauptüber                                                                        | schriften | 1 |

Mit dem Punkt **Deaktivierte GHS-Kategorien** können einzelne Klassifizierungskriterien (z.B. Klasse 2.6 *Entzündbarer flüssiger Stoff,* Kategorie 4) für die Ausgabe im Sicherheitsdatenblatt des jeweiligen Landes unterdrückt werden.

Über den Punkt **Kombinierte H-Sätze** kann die Ausgabe der H-Satzkombinationen für die Klasse 3.1 (*Akute Toxizität*) im SDB des ausgewählten Landes festgelegt werden.

### **B2. Wartung Länder** *Allgemeine Einstellungen*

Sie können das zu verwendende GHS-System für jedes Land individuell festlegen, indem Sie in das Feld **Einstufung nach GHS-Art** klicken und dem Land das gewünschte GHS-System zuordnen.

| 🔶 Wartung Länder                                                                         | – 🗆 X                                                                                     |
|------------------------------------------------------------------------------------------|-------------------------------------------------------------------------------------------|
| Datei Bearbeiten Hilfe (56.0.21)                                                         |                                                                                           |
| Land (ChemGes-Code) USA <sup>1</sup> USA                                                 | <sup>2</sup> ISO-Abkürzung US <sup>3</sup> ISO-Code USA (3 Zeichen) <sup>4</sup> Flagge   |
| <sup>6</sup> Basissprache Englisch der USA                                               | (wird verwendet, wenn Text in Spezialsprache nicht vorhanden ist) 🥡                       |
| 6 Spezialsprache                                                                         | (vorrangig für Bezeichnungen sowie Überschriften und Phrasen) 👔                           |
| 7EU-Land 🔽 <sup>®</sup> Basisland                                                        |                                                                                           |
| 9 Einstufung nach GHS-Art                                                                | Datei Bearbeiten Hilfe (56.0.21) 2; 4.1A; 4.1C; 5.1                                       |
| <sup>11</sup> Kombinierte H-Sätze 🕱 <sup>12</sup> SDB-verfügbar-Satz ausgeben (wenn notw | e 112 Europäische Union 12. ATP                                                           |
| 13 Dezimalzeichen Punkt 14 Datumsformat Stand                                            | 4 Europäische Union 4. ATP China                                                          |
| 15 Sicherheiterlatenhlatt für dieses I and aktivieren                                    | 4 3 UN Rev. 3 Malaysia                                                                    |
|                                                                                          | UN Rev. 4 Taiwan                                                                          |
| Einstellungen für den Abschnitt 3                                                        | 4 5 UN Rev. 5 Australien                                                                  |
| <sup>16</sup> Nur Inhaltsstoffe mit Gesundheits- und Umweltgefahren angeben              | V 6 UN Rev. 6 Neuseeland                                                                  |
| 18 Ausgabe der Gefahrenarten in SDB-Sprache 🔽 (sonst in Englisch, EU-                    | Sudallika                                                                                 |
| <sup>19</sup> Zu verwendende Grenzwerttabelle It. Vorgabe →Verwendung von Grenz          | G UN Rev. 9 Geptin →Ja                                                                    |
| Nummernausgabe: <sup>21</sup> CAS-Nummer X <sup>22</sup> EG-Nummer (EINECS)              | USA « Chile                                                                               |
| <sup>26</sup> Ausgabe der Synonyme von Stoffbezeichnungen <sup>27</sup> Zusätzliche en   | Canada SELF Selbsteinstufung                                                              |
| <sup>28</sup> Ausgabe der Inhaltsstoffe im Abschnitt 2 statt im Abschnitt 3              | Anzahi: 24                                                                                |
| <sup>29</sup> Ausgabe aller Inhaltsstoffe (auch der ungefährlichen)                      | IEsci 👫 Abbruch [1-9.0 A-NI Selektion [Stra+A-7 1-9.0] Suche                              |
| <sup>31</sup> Nur EU: Angabe der Zusatzinformationen (z.B. MAK-Wert-Vorkommen)           |                                                                                           |
| 32 Strikte EU-Regeln verwenden 🔲 👔 Spezielle Ländereinste                                | allungen für USA und Kanada verwenden 🔀                                                   |
| <sup>34</sup> Ausgabe der Gefahrensätze der Rohstoffe und der Abkürzungen in Kapite      | d 16 🔽                                                                                    |
| 35 Auszugebende Grenzwerte (OELV)                                                        |                                                                                           |
| <sup>36</sup> Ausgabe der Kommentare zur Toxikologie                                     |                                                                                           |
| <sup>37</sup> Ausgabe der Celsiuswerte auch in Fahrenheit X (erst beim Druck sicht       | bar)                                                                                      |
| ** Reihentolge der Überschriften im SDB   Standard                                       |                                                                                           |
| Archivierung von Sicherheitsdatenblattern                                                |                                                                                           |
| 1 Druckferrent Comment and for the last                                                  |                                                                                           |
| Druckionnat  Format nicht testgelegt                                                     | a                                                                                         |
| * Ausgabe eines zweiten SDBs für                                                         | U                                                                                         |
| [Esc, -] (라 Abbruch [Alt Entf] 11 Löschen                                                | [F7] Spezielle SDB-Einstellungen für USA/Kanada [F8] Länderspezifische Hauptüberschriften |

Hinweis: Für Länder, für die der Punkt **EU-Land** aktiviert ist, gilt die Standardeinstellung *Europäische Union* (*CLP*). Für diese Länder ist eine alternative Auswahl im Feld **Einstufung nach GHS-Art** nur dann möglich, wenn der Punkt **EU-Land** deaktiviert wird.

### **B3. Wartung Länder**

### Einstellungen für das Sicherheitsdatenblatt

| Im unteren Teil der Maske Wartung Länder      | (Strg]4       | Wartung –     | Verschiedene | Tabellen | - Sprachen | und |
|-----------------------------------------------|---------------|---------------|--------------|----------|------------|-----|
| Länder – Länder) finden Sie die Einstellungen | für die Ausga | abe von Infor | mationen im  | SDB.     |            |     |

| Detri Bearbeiten Hilfe (\$42.4)         Land (ChemGes-Code) D       Deutschland       *ISO-Abkürzung DE       *ISO-Code (DEU (3 Zeichen)       *Fagge         * Basissprache       Deutsch       (wird verwendet, wenn Text in Spezisisprache nicht vorhanden ist) *       *         * Basissprache       Deutsch       (worningig für Bezeichnungen sowie Überschriften und Pirasen) *       *         * EU-Land K       * Basisand       (Land, von dem alle Einstellungen als Basis übernommen werden)       *         * EU-Land K       * Basisand       (Land, von dem alle Einstellungen als Basis übernommen werden)       *         * EU-Land K       * Spezisisprache (Signes Stat ausgeben (wenn notwendg)) K       *       *         * Ubersträtzlichen Komm       * Desktivete GH3-Kategorien       *       *         * Vickonbinster H-Sätze K       * Spezisisprache (Signes Stat ausgeben (wenn notwendg)) K       *         ** Ubersträtzlichen Komm       * Datumsformat Standard       Beispiel: 07.06.2022       *         ** Stochenbeds- dern zuwenden Krozeben states       *       *       *       *         ** Ausgabe der Gefahrmanten in SDB-Sprache (sonst in Englisch, EU-Länder außer Krozeben sollten immer in Englisch sein)       *       *       *         ** Zuwendende Grenzuwendende Grenzuwendende Grenzuwendende Grenzuwendende Grenzuwendende Grenzuwendender Grenzuwendende Grenzuwendender Grenzuwendende Gre                                                                                                    |
|----------------------------------------------------------------------------------------------------|
| Land (ChemGes-Code)                                                                                                    |
| *** Basissprache       Deutsch       (wird verwendet, wenn Text in Spezialsprache nicht vorhanden ist)         *** Spezialsprache       (vorrangig für Bezeichnungen sowie Überschriften und Phrasen)         *** EU-Land [X]       ** Basisland       (Land, von dem alle Einstellungen alls Basis übernommen werden)         ** Eu-Land [X]       ** Basisland       (Land, von dem alle Einstellungen alls Basis übernommen werden)         ** Kombinete H-Sätze [X]       ** Deutworkster GHS-Ant [2] Europäische Union 12. ATP       ** Deaktiviente GHS-Ant [2] Europäische Union 12. ATP         ** Dezimatzeichen [Komma       ** Deatworkster [X]       ** Deatworkster [X]       Besigie: 07.06.2022         ** Scherheitsdatenbiett für deess Land aktivieren [X]       Einstellungen für den Abschrift 3       ** Deatworkster [X]         ** Murn Inhaltsotoffe in Zesusziehen Allow Umwelgefahren angeben [** 'Einstellunge für einstellungen für den Abschrift 3       ** Deatworkster [X]       Deatworkster [X]         ** Ausgabe der Inhaltsotoffe in Abschrift ** Ausgabe der Inhaltsotoffe in Abschrift ** Ausgabe der Inhaltsotoffe in Abschrift 1       ** Deatworkster [X]       Distributiong         ** Ausgabe der Inhaltsotoffe in Zusztinforn       ** Spabe in Sicherheitadenbiett       Distributiong       Fix       Fix         ** Nur EU: Angabe der Inhaltsotoffe in Zusztinforn       ** Spabe in Sicherheitadenbiett       Distributiong       Fix       Fix       Ausgabe in Sicherheitadenbiett       Distrohope                                                                                                    |
| <sup>6</sup> Spezialsprache (vorrangig für Bezeichnungen sowle Überschriften und Phrasen) () <sup>7</sup> EU-Land [X] * Basisland (Land, von dem alle Einstellungen als Basis übernommen werden) <sup>6</sup> Einstulung nach GHS-Att [] Europäische Union 12, ATP ** Deaktivierte GHS-Kategorien ** "Deaktivierte GHS-Kategorien ** "D                                                                                                    |
| <sup>1</sup> EU-Land x       *Basisland       (Lund, von den alle Einstellungen alls Basis übernommen werden) <sup>1</sup> Einstufung nach GHS-Art repropische Union 12. ATP       *Deathtiverte GHS-Kategorien <sup>1</sup> Kombinerte H-Sätze x       *SDB-verfügbar-Sätz ausgeben (wenn notwendig) x <sup>1</sup> Dezimalzeichen komma       *Detumstormat [Standard]       Beispiet: 07.06.2022 <sup>11</sup> Sicherheitsdatenblatt für dieses Land aktivieren x       *         *Sicherheitsdatenblatt für dieses Land aktivieren x       *         ** Sicherheitsdatenblatt für dieses Land aktivieren x       *         ** Sicherheitsdatenblatt für dieses Land aktivieren x       *         ** Sicherheitsdatenblatt für dieses Land aktivieren x       *         ** Sicherheitsdatenblatt für dieses Land aktivieren x       *         ** Sicherheitsdatenblatt für dieses Land aktivieren x       *         ** Sicherheitsdatenblatt für dieses Land aktivieren x       *         ** Sicherheitsdatenblatt für dieses Land aktivieren x       *         ** Sicherheitsdatenblatt       *         ** Varwendende Grenzvertabelts       *         ** Ausgabe der Synonyme von stoht       *         ** Ausgabe der Zusatzinform       *         ** Ausgabe der Zusatzinform       *         ** Sicherheitsdatenblatt       DSD/DPD         ** Ausgabe der Gefahrenanztregen x <td< th=""></td<>                                                                                                    |
| <ul> <li><sup>9</sup> Einstufung nach GHS-At Preudische Union 12. ATP</li> <li><sup>9</sup> Deaktivierte GHS-Kategorien</li> <li><sup>11</sup> Kombinierte H-Sätze X</li> <li><sup>12</sup> SDB-verfügbar-Satz ausgeben (wenn notwendig) X</li> <li><sup>13</sup> Dezimatzeichen Komma</li> <li><sup>14</sup> Datumsformat Standard</li> <li><sup>14</sup> Beispiel: 07.06.2022</li> <li><sup>15</sup> Sicherheitsdatenblatt für dieses Land aktivieren X</li> <li><sup>16</sup> Einstellungen für den Abschnitt 3</li> <li><sup>16</sup> Nur Inhaltsstoffe mit Gesundheits- und Umweitgefahren angeben </li> <li><sup>17</sup> Einstufung der Rohestoffe anzeigen X</li> <li><sup>18</sup> Ausgabe der Gefahrenarten in SDB-Sprache (sonst in Englisch, EU-Länder außer Kroaten solten immer in Englisch sein)</li> <li><sup>19</sup> Zu verwendende Grenz vertlabett</li> <li><sup>10</sup> Ausgabe der Synonyme von Stoffe</li> <li><sup>10</sup> Ausgabe der Synonyme von Stoffe</li> <li><sup>10</sup> Ausgabe der Sicherheitsdatenblatt</li> <li><sup>10</sup> DisDirDPD</li> <li><sup>10</sup> GHS</li> <li><sup>10</sup> DisDirDPD</li> <li><sup>11</sup> GHS</li> <li><sup>10</sup> DisDirDPD</li> <li><sup>11</sup> GHS</li> <li><sup>11</sup> Ausgabe der Geharenating</li> <li><sup>11</sup> Kanzeichnung</li> <li><sup>11</sup> Kinzeichnung</li> <li><sup>11</sup> Kinzei</li></ul> |
| <sup>11</sup> Kombiniere H-Sätze [X] <sup>12</sup> SDB-verfügbar-Satz ausgeben (wenn notwendig) [X] <sup>13</sup> Dezimatzeichen Komma <sup>14</sup> Datumsformat [Standard Beispie: 07.06.2022] <sup>19</sup> Sicherheitsdatenblatt für dieses Land aktivieren [X] <sup>19</sup> Ausgabe der Gefahrenarten in SDB-Sprache <sup>1</sup> (Sonst in Englisch, EU-Länder außer Kroatien sollten immer in Englisch sein) <sup>19</sup> Zu verwendende Grenz verttabele <sup>1</sup> (Sonst in Englisch, EU-Länder außer Kroatien sollten immer in Englisch sein) <sup>10</sup> Zu verwendende Grenz verttabele <sup>1</sup> (Statusgabe der Inhaltsstoffe (aucho <sup>1</sup> ) Nur EU: Angabe der Inhaltsstoffe (aucho <sup>1</sup> ) Nur EU: Angabe der Zusatzinform <sup>1</sup> Sicherheitsdatenblatt <u>DSD/DPD GHS DSD/DPD GHS DSD/D</u>                                                                                                    |
| <sup>19</sup> Dezimalzeichen Komma <sup>14</sup> Datumsformat Standard  Beispiel: 07.06.2022 <sup>19</sup> Sicherheitsdatenblatt für dieses Land aktivieren K Einstellungen für den Abschnitt 3 Einstellungen für den Abschnitt 3 <sup>10</sup> Nur Inhaltsstoffe mit Gesundhets- und Umweitgefahren angeben <sup>10</sup> ' Einsturfung der Rohstoffe anzeigen K <sup>10</sup> Ausgabe der Gefahrenarten in SDB-Sprache   (sonst in Englisch, EU-Länder außer Kroatien sollten immer in Englisch sein) <sup>10</sup> Zu verwendende Grenzwerttabels <u>Nummernausgabs:</u> <sup>21</sup> CAS-Num <sup>21</sup> Ausgabe der Synonyme von Stoff <sup>21</sup> Ausgabe der Zustzinform <sup>10</sup> Nur EU: Angabe der Zustzinform <sup>10</sup> Strikte EU-Regeh verwenden K <sup>11</sup> Ausgabe der Zustzinform <sup>12</sup> Strikte EU-Regeh verwenden K <sup>12</sup> Ausgabe der Gefahrensätze der F <sup>13</sup> Ausgabe der Gefahrensätze der F <sup>14</sup> Ausgabe der Gefahrensätze der F <sup>15</sup> Ausgabe der Gefahrensätze der F <sup>15</sup> Ausgabe der Gefahrensätze der F <sup>16</sup> Ausgabe der Gefahrensätze der F <sup>16</sup> Ausgabe der Gefahrensätze der F                                                                                                    |
| ** Sicherheitsdatenblatt für dieses Land aktivieren x         ** Sicherheitsdatenblatt für dieses Land aktivieren x         ** Nur Inhaltsstoffe mit Gesundheits- und Umweltgefahren angeben v       '' Einstufung der Rohstoffe anzeigen x         ** Ausgabe der Gefahrensätze der Zusatzinfom       ** CAssagabe in Sicherheitsdatenblatt       ** Obspider         ** Ausgabe der Zusatzinfom       ** Strikte EU-Regeln verwenden x       ** Obspider         ** Strikte EU-Regeln verwenden x       ** Obspider       ** Ausgabe der Gefahrensätze der R                                                                                                    |
| Einstellungen für den Abschnitt 3 <sup>19</sup> Nur Inhaltsstoffe mit Gesundheits- und Umweitgefahren angeben 「 '' Einstufung der Rohstoffe anzeigen 区 <sup>19</sup> Ausgabe der Gefahrenarten in SDB-Sprache 「 (sonst in Englisch, EU-Länder außer Kroatien sollten immer in Englisch sein) <sup>19</sup> Zu verwendende Grenzwerttabeler         Nummernausgabe: <sup>21</sup> CAS-Num <sup>24</sup> Ausgabe der Synonyme von Stoffi <sup>25</sup> Ausgabe der Synonyme von Stoffi <sup>26</sup> Ausgabe der Inhaltsstoffe im Absch <sup>26</sup> Ausgabe der Inhaltsstoffe (auch d) <sup>21</sup> Nur EU: Angabe der Zusatzinform <sup>22</sup> Strikte EU-Regeln verwenden IX <sup>24</sup> Ausgabe der Gefahrensätze der R                                                                                                    |
| <sup>19</sup> Nur Inhaltsstoffe mit Gesundheits- und Umweitgefahren angeben [] '' Einstufung der Rohstoffe anzeigen [X] <sup>19</sup> Ausgabe der Gefahrenarten in SDB-Sprache [] (sonst in Englisch, EU-Länder außer Kroatien sollten immer in Englisch sein) <sup>19</sup> Zu verwendende Grenzwerttabele<br>Nummernausgabe:       21 CAS-Num <sup>20</sup> Ausgabe der Synonyme von Stoffi       Datei Bearbeiten Hilfe (54.2.4) <sup>24</sup> Ausgabe der Inhaltsstoffe im Absoffie       Gemische <sup>27</sup> Ausgabe der Zusatzinform       Ausgabe im Sicherheitsdatenblatt       DSD/DPD <sup>28</sup> Inkte EU-Regeln verwenden [X]       Ausgabe im Sicherheitsdatenblatt       DSD/DPD       GHS <sup>29</sup> Ausgabe der Gefahrensätze der R       Imagabe der Gefahrensätze der R       Imagabe der Gefahrensätze der R       Imagabe der Gefahrensätze der R                                                                                                    |
| <sup>14</sup> Ausgabe der Gefahrenarten in SDB-Sprache 「 (sonst in Englisch, EU-Länder außer Kroatien sollten immer in Englisch sein) <sup>19</sup> Zu verwendende Grenzwerttabele <u>Nummernausgabe:</u> <sup>21</sup> CAS-Num <sup>24</sup> Ausgabe der Synonyme von Stoft <sup>24</sup> Ausgabe der Synonyme von Stoft <sup>24</sup> Ausgabe der Inhaltsstoffe im Abset <sup>29</sup> Ausgabe aller Inhaltsstoffe im Abset <sup>29</sup> Ausgabe der Zusatzinform <sup>21</sup> Nur EU: Angabe der Zusatzinform <sup>22</sup> Strikte EU-Regeln verwenden IX <sup>24</sup> Ausgabe der Gefahrensätze der R                                                                                                    |
| 1 <sup>9</sup> Zu verwendende Grenzwerttabele                                                                                                    |
| Nummernausgabe:       *** CAS-Num         *** Ausgabe der Synonyme von Stofft       Datei         *** Ausgabe der Inhaltsstoffe (auch di<br>*** Ausgabe der Zusatzinform       Datei         *** Ausgabe der Gefahrensätze der R       Image: Comparison of the comparison of the comparison                                                                                                    |
| <sup>12</sup> Ausgabe der Syhohyme von stoht<br><sup>23</sup> Ausgabe der Inhältsstoffe im Absci<br><sup>23</sup> Ausgabe der Inhältsstoffe (auch d<br><sup>31</sup> Nur EU: Angabe der Zusatzinform<br><sup>24</sup> Strikte EU-Regeln verwenden k<br><sup>34</sup> Ausgabe der Gefahrensätze der R<br><sup>34</sup> Ausgabe der Gefahrensätze der R                                                                                                    |
| Rusgabe aller Inhaltsstoffe (auch d       Rohstoffe       Gemische <sup>29</sup> Ausgabe aller Inhaltsstoffe (auch d       Ausgabe im Sicherheitsdatenblatt       DSD/DPD       GHS       DSD/DPD       GHS <sup>31</sup> Nur EU: Angabe der Zusatzinform <sup>22</sup> Strikte EU-Regeln verwenden IX       Image: Comparison of the comparison of the comparison of                                                                                                    |
| a1 Nur EU: Angabe der Zusatzinform       Ausgabe im Sicherheitsdatenblatt       DSD/DPD       GHS       DSD/DPD       GHS         b2 Strikte EU-Regein verwenden IX       Characterian       IX       IX       IX       IX         b4 Ausgabe der Gefahrensätze der R       IX       IX       IX       IX       IX                                                                                                    |
| ** Strikte EU-Regein verwenden IX       IX       IX         ** Ausgabe der Gefahrensätze der R       IX       IX                                                                                                    |
| Ausgabe der Gefahrensätze der R                                                                                                    |
| Ausgabe der Getanrensatze der R                                                                                                    |
| 3 Auszungebende Grenzwerte (OEL) Bei Gemischen nur GHS-Ausgabe für Inhaltsstoffe                                                                                                    |
|                                                                                                    |
| <sup>37</sup> Ausgabe der Celsiuswerte auch in Einstufungs- Und                                                                                                    |
| <sup>34</sup> Reihentolge der Überschriften im Sterne zwich fer zum gezichten zum gezichten zum                                                                                                    |
| <sup>29</sup> Archivierung von Sicherheitsdatenblättern <b>IX</b>                                                                                                    |
| <sup>40</sup> Typ der Ausgabe GHS en im SDR getrennt für                                                                                                    |
| ** Drucktormat Format nicht testgelegt                                                                                                    |
| 4 <sup>2</sup> Ausgabe eines zweiten SDBs für Other Stoffe und Zubereitunger                                                                                                    |
| [Esc, J] & Abbruch [At Entr] Löschen [F8] Länderspezifische Hauptüberschriften VOrnehmen.                                                                                                    |

Die *GHS-Einstellungen* finden Sie unter Strg 4 Wartung – Programmeinstellungen:

- GHS-Einstellungen (im Untermenü Einstellungen für den Bildschirm)
- Einstufungsoptionen (im Untermenü Berechnung der Einstufung)
- Berechnung und Grenzen (im Untermenü Toxizität)
- Sub-Nummern von P-Sätzen (im Untermenü Sicherheitshinweise)
- P-Satz-Doppelungen (im Untermenü Sicherheitshinweise)
- Nicht verwendete P-Sätze (im Untermenü Sicherheitshinweise)

Weitere Informationen finden Sie auf den folgenden Seiten.

#### Einstellungen für den Bildschirm:

In dieser Maske können Sie verschiedene Einstellungen für die Darstellung der GHS-Informationen am Bildschirm vornehmen.

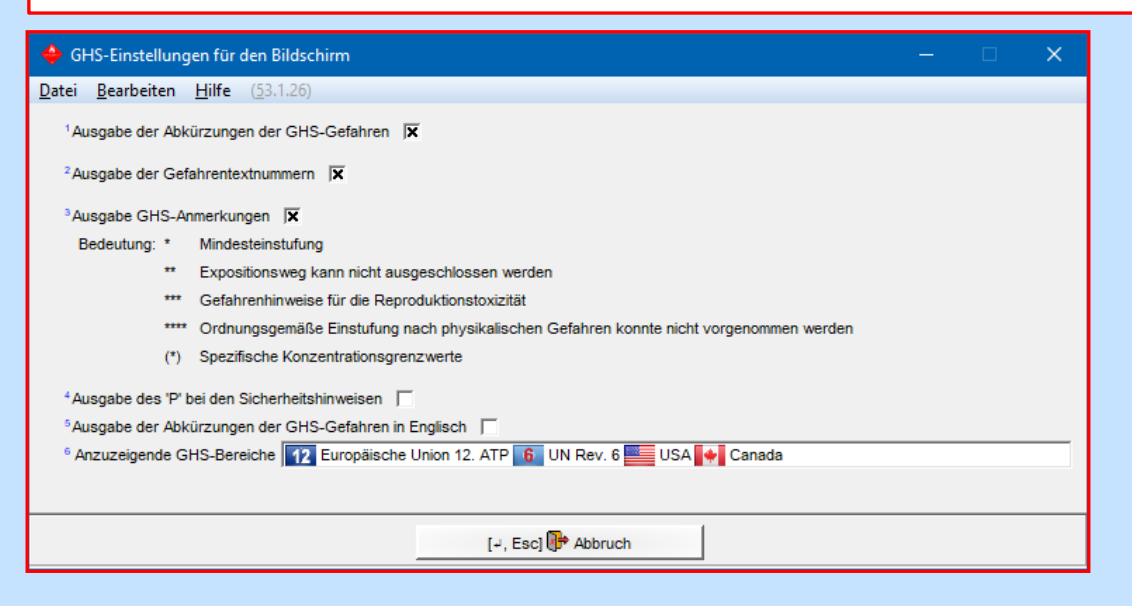

<u>Hinweis</u>: Für weitere Informationen zur Anzeige von GHS-Systemen siehe A2. Wartung Rohstoffe / Wartung Zubereitungen.

#### Einstufungsoptionen:

In dieser Maske finden Sie alle Optionen für die GHS-Einstufung.

Sie können hier z.B. die **maximale Anzahl der Sicherheitshinweise** und **Gefahrauslöser** getrennt für UN GHS, CLP und OSHA HCS /HPR festlegen. Über den Punkt **Doppelungen entfernen** können Sie festlegen, dass Sätze mit ähnlichem Informationsgehalt nicht mehrfach ausgegeben werden.

| 🔶 Allgemeine I                  | Einstufungsoptionen - 🗆 🗙                                                                                                    |
|---------------------------------|----------------------------------------------------------------------------------------------------|
| <u>D</u> atei <u>B</u> earbeite | en <u>H</u> ilfe ( <u>5</u> 4.0.1)                                                                                                    |
| Grenzen für d                   | die Datenübernahme ohne Berechnung: 1 Gefahrenhinweise 100 % 2 Sicherheitshinweise 0 %                                                                                                    |
| Einstufung:                     | Automatische Einstufung: Gefahrstoff <sup>3</sup> Immer bei Rezeptaufruf 🕱 <sup>4</sup> Bei Neuanlage 🗵 <sup>9</sup> Nach Rezeptänderung 🕅                                                                                                    |
|                                 | Transport <sup>e</sup> Immer bei Rezeptaufruf 🕱 <sup>7</sup> Bei Neuanlage 🔽 <sup>e</sup> Nach Rezeptänderung 🕅                                                                                                    |
|                                 | ° Berücksichtigungsgrenzen für jede Gefahr separat berücksichtigen 🦵 🥡                                                                                                    |
|                                 | Sondergrenzen: 10 Mur für CLP-Einstufung berücksichtigen 🦳                                                                                                    |
|                                 | <sup>11</sup> Berücksichtigungsgrenze, wenn die Sondergrenze unter der Standardberücksichtigungsgrenze ist Neue Berücksichtigungsgrenze = Sondergrenze                                                                                                    |
|                                 | Einstufungseinstellungen für die Toxikologie Einstufungseinstellungen für die Ätz- und Reizwirkung                                                                                                    |
|                                 | 12 Bei nicht flüssigen Rohstoffen in flüssigen Zubereitungen Gefahren unterdrücken, die nur bei Inhalation bestehen 🦵 👔 (Vorgabewert für neue Zubereitungen)                                                                                                    |
|                                 | Es werden Produkte hergestellt mit einer Viskosität 👘 < 20,5 mm²/s bei 40°C 🕱 🕡 🧯 < 7mm²/s bei 40°C 🕱                                                                                                    |
|                                 | <sup>19</sup> Nur den Metailanteil innerhalb des Rohstoffes berücksichtigen                                                                                                    |
|                                 | Aerosole: 19 Treibgase nicht berücksichtigen 🦵 🍋 CLP, 🌉 🐈 automatisch für US- und CA-GHS)                                                                                                    |
|                                 | 17 Partikel aspirierbar (H304) 🕱 <sup>18</sup> Berücksichtigungsgrenze für H304 (ausgenommen Sondergrenzen) 0,00 %                                                                                                    |
|                                 | GHS04 🔶 unterdrücken, wenn Symbol GHS02 🛞 oder GHS06 🔶 vorhanden sind: 🤚 🔤 CLP 🕱 🔤 🍨 US/CA 🦵 📲 😡 US/CA                                                                                                    |
|                                 | 4 3 US/CA/UN Rev. 3 22 Aerosole sollen auch bei Druck unter 29 psig als Gase eingestuft werden                                                                                                    |
|                                 | <sup>23</sup> Vorgabekategorie bei Einstufung als Gas unter Druck  Verdichtetes Gas                                                                                                    |
|                                 | CA: H280 bei Kennzeichnung nicht angeben                                                                                                    |
| Kennzeichnun                    | g: Maximalanzahi von Gefahrauslösern: 2 w UN-GHS  4/10 2 CLP  4/10 2 GLP  4/10 2 G                                                                                                    |
|                                 | CLP: Kennzeichnung mit H410 bei H400+H411, H400+H412 und H400+H413 ) (entspricht nicht dem CLP)                                                                                                    |
| THU OF                          | Bei Atzwirkung auf die Hauf Augenreizung nicht angeben ]                                                                                                    |
| C/ EUH-Sat                      | Ize: " Nur rur geweroliche Anwender-Satz ausgeben tur in Deutschland                                                                                                    |
|                                 | EUR211 nur ausgeben, wenn auch versprunenverspritzen ausgewann wurde j                                                                                                    |
| Sicherheitehin                  | <ul> <li>Defluctsicingung der MAx-weite un SDS-vornanden-Satz (von EU-hungeresstaaten</li> <li>Maximungsichen der Bergeben der Bergeben der</li></ul>                                                                                                    |
| Sicherheitshin                  |                                                                                                    |
|                                 | <sup>40</sup> Vonabewerte Fir die Öffentlichkeit (<br><sup>40</sup> Vonabewerte Fir die Öffentlichkeit (<br><sup>40</sup> Vonabewerte Fir die Öffentlichkeit (<br><sup>40</sup> Firste Vonabewerte (<br><sup>40</sup> Vonabewerte (<br><sup>40</sup> Vonab |
| 42 Rei veränderte               | er Einstuffung von SNB und Filer ("un zur Ausguse von Fort-Fort") industrie und Soneree ("A                                                                                                    |
| <sup>43</sup> GHS-Einstufu      | ng nur nach Neuberechnung oder bei sonstigen Änderungen durchführen 🔽 (bei Performanceproblemen) 👔                                                                                                    |
| <sup>44</sup> Überschreiber     | n von gesperrten Einstufungen bei der Übernahme von offiziellen CLP-Einstufungen 🖾 4 Auch bei Nicht-EU-Ländern                                                                                                    |
|                                 | [-, Escl P Abbruch                                                                                                    |

Über die Buttons **Einstufungseinstellungen für die Toxikologie** und **Einstufungseinstellungen für die Ätz- und Reizwirkung** können Sie direkt in die folgenden Masken wechseln:

| • Allgemeine Einstufungsoptionen                                                                                                    | – 🗆 X                                             |
|----------------------------------------------------------------------------------------------------|---------------------------------------------------|
| Datei Bearbeiten Hilfe (54.0.1)                                                                                                    |                                                   |
| Grenzen für die Datenübernahme ohne Berechnung: <sup>1</sup> Gefahrenhinweise 100 % <sup>2</sup> Sicherheitshinweise 0 %                       |                                                   |
| Einstufung: Automatische Einstufung: Gefahrstoff <sup>3</sup> Immer bei Rezeptaufruf 🕱 <sup>4</sup> Bei Neuanlage 🔽 <sup>6</sup> Nach Rezeptän | derung 🔽                                          |
| Transport <sup>6</sup> Immer bei Rezeptaufruf 🕱 <sup>7</sup> Bei Neuanlage 📈 <sup>8</sup> Nach Rezeptän                                        | derung 🔽                                          |
| 9 Berücksichtigungsgrenzen für jede Gefahr separat berücksichtigen 🦷 👔                                                                         |                                                   |
| Sondergrenzen: 10 🔤 Nur für CLP-Einstufung berücksichtigen 🔽                                                                                   |                                                   |
| 11 Berücksichtigungsgrenze, wenn die Sondergrenze unter der Standardberücksichtigungsgrenze ist Neue Berücksich                                | tigungsgrenze = Sondergrenze                      |
| Einstufungseinstellungen für die Toxikologie Einstufungseinstellungen für die Ätz- und Reizwirkung                                             |                                                   |
|                                                                                                    |                                                   |
| ◆ Tox-Einstufungsoptionen für GHS/CLP — □ ×                                                                                                    |                                                   |
| <u>Datei</u> <u>B</u> earbeiten <u>H</u> ilfe ( <u>5</u> 3.1.26)                                                                               |                                                   |
| <sup>1</sup> Grenze für LC50 inhalativ Kategorie 5 5.000                                                                                       |                                                   |
| <sup>2</sup> Tox-Berechnung nur mit echten Tox-Werten durchführen                                                                              |                                                   |
| <sup>3</sup> Offizielle Nichteinstufung hat Vorrang gegenüber eingegebenen Tox-Werten                                                          |                                                   |
| <sup>4</sup> Stoffe mit unbekannter Toxizität subtrahieren                                                                                     |                                                   |
| Berücksichtigungsgrenze der Kategorien 1-3: <sup>6</sup> UN-GHS 0,1 % <sup>6</sup> CLP 0,1 % <sup>7</sup> USA 0,1 % <sup>8</sup> Kanada 0,1 %  |                                                   |
| <sup>9</sup> Kumulative Berechnung der Kategorie 3 für spezifische Zielorgan-Toxizität                                                         |                                                   |
| 10 Berechnung der Aspirationsgefahr, ohne die Viskosität zu berücksichtigen                                                                    | <u>Einstufungsoptionen für die Toxikologie</u> :  |
| Karzinogenität aus IARC und NTP übernehmen 🌐 USA 🕱 🔤 Kanada 🕱 👘 Für den Rest der Welt 🦷                                                        | (Stra A Wartung - Programmainstallungen           |
| 14 Bei offiziell eingestuften Stoffen mit abweichenden Giftwerten mit Umrechnungswerten rechnen 🦷                                              | (Stry) (4) Waltung – Programmenistenungen         |
| 18 Dependers 1009/ 🌘 Barachoung auf Basis 100                                                                                                  | – Berechnung der Einstufung - Toxizität -         |
| Rezepte > 100% > Detectmining auf basis 100                                                                                                    |                                                   |
|                                                                                                    | Berechnung und Grenzen)                           |
| Übernahme ins Sicherheitsdatenblatt                                                                                                    | Hier finden Sie alle GHS-relevanten Finstellungen |
| 16 GHS06 🔶 3,000 % 25 Ausgabe der Kommentare in allen Ländern 🦵 (Text wird nicht übersetzt!)                                                   | The mach sie and ons relevanten Ellistenangen     |
| 17 GHS08 🗞 25,000 % Sind die Kommentare hier nicht aktiviert, dann können sie noch individuell pro Land                                        | für die Berechnung der Toxizität.                 |
| 18 GHS05 📀 20,000 % aktiviert werden                                                                                                    | <u> </u>                                          |
| <sup>19</sup> GHS07 () 50,000 %                                                                                                    |                                                   |
| <sup>20</sup> GHS09 🚯   25,000 %                                                                                                    |                                                   |
| <sup>21</sup> Ungefährliche Stoffe ab 0,000 %                                                                                                  |                                                   |
| 22 Auf jeden Fall den gefährlichsten Stoff angeben 🕱                                                                                           |                                                   |
| 23 Alle Stoffe von Abschnitt 3 angeben 🗍 24 Nur Stoffe aus dem Abschnitt 3 angeben 🗍                                                           |                                                   |
| [-+, Esc] 🔀 Abbruch                                                                                                    |                                                   |

Über die Buttons **Einstufungseinstellungen für die Toxikologie** und **Einstufungseinstellungen für die Ätz- und Reizwirkung** können Sie direkt in die folgenden Masken wechseln:

| 🔶 Allgemeine l                  | Einstufungsoptionen                               |                                                             | – 🗆 🗙                                                         |
|---------------------------------|---------------------------------------------------|-------------------------------------------------------------|---------------------------------------------------------------|
| <u>D</u> atei <u>B</u> earbeite | en <u>H</u> ilfe ( <u>5</u> 4.0.1)                |                                                             |                                                               |
| Grenzen für d                   | ie Datenübernahme ohne Berechnung:                | <sup>1</sup> Gefahrenhinweise 100 % <sup>2</sup> Sicherheit | rheitshinweise 0 %                                            |
| Einstufung:                     | Automatische Einstufung: Gefahrstoff              | <sup>3</sup> Immer bei Rezeptaufruf 🕱 <sup>4</sup> Bei Neus | Veuanlage 🔽 <sup>6</sup> Nach Rezeptänderung 🔀                |
|                                 | Transport                                         | <sup>6</sup> Immer bei Rezeptaufruf 🕱 7 Bei Neus            | veuanlage 🔽 <sup>a</sup> Nach Rezeptänderung 🔀                |
|                                 | <sup>9</sup> Berücksichtigungsgrenzen für jede Ge | ahr separat berücksichtigen 「 👔                             |                                                               |
|                                 | Sondergrenzen: 10 💽 Nur für CLF                   | Einstufung berücksichtigen                                  |                                                               |
|                                 | 11 Berücksichtigungsgrenze, wenn die Se           | ndergrenze unter der Standardberücksichtigu                 | tigungsgrenze ist Neue Berücksichtigungsgrenze = Sondergrenze |
|                                 | Einstufungseinstellungen für die Toxik            | ologie Einstufungseinstellungen für die Ätz- ur             | und Reizwirkung                                               |

### Einstufungsoptionen für die Ätz- und Reizwirkung:

(<u>Strg</u>][4] **Wartung** – *Programmeinstellungen* – *Berechnung der Einstufung* - *pH-Wert-Grenzen*) Hier finden Sie alle Einstellungen für pH-Wert-Grenzen.

| 🔶 pH-Wert-Grenzen — 🗆 🗙                                                                                                    |                                                                   |          |            |             |                |
|----------------------------------------------------------------------------------------------------|-------------------------------------------------------------------|----------|------------|-------------|----------------|
| <u>D</u> atei <u>B</u> earb                                                                                                    | eiten <u>H</u> ilfe ( <u>5</u> 3.1.26)                            |          |            |             |                |
|                                                                                                    |                                                                   | Führt zu | Einstufung | Ausschluß d | ler Einstufung |
| H-Satz                                                                                                    | Gefahr                                                            | Bis      | Von        | Von         | Bis            |
| H314+H318                                                                                                    | Verursacht schwere Verätzungen der Haut und schwere Augenschäden. | 2,0      | 11,5       |             |                |
| H315                                                                                                    | Verursacht Hautreizungen.                                         |          |            |             |                |
| H316                                                                                                    | Verursacht leichte Hautreizungen.                                 |          |            |             |                |
| H318                                                                                                    | Verursacht schwere Augenschäden.                                  |          |            |             |                |
| H319                                                                                                    | H319 Verursacht schwere Augenreizung.                             |          |            |             |                |
| H320 Verursacht Augenreizungen.                                                                                                    |                                                                   |          |            |             |                |
| , Grenzen ignorieren, wenn nur ein Inhaltsstoff der Klassen 3.2 bzw. 3.3 vorhanden ist                                               |                                                                   |          |            |             |                |
| Grenzen, die zur Einstufung führen, werden zusätzlich zu den aus den Stoffen errechneten Werten berücksichtigt.                      |                                                                   |          |            |             |                |
| Bei ausschließenden Grenzen werden auch sonstige berechnete Werte nicht berücksichtigt.                                              |                                                                   |          |            |             |                |
| Offizielle Grenzen gibt es nur für schwere Verätzungen (≤2 und ≥11,5).                                                               |                                                                   |          |            |             |                |
| Selbst vergebene Grenzen, spezieil auschließende Grenzen, sind durch keine Gesetzgebung abgedeckt.                                   |                                                                   |          |            |             |                |
| Es ist zu beachten, dass bei ausschließenden Grenzen die nächstniedrigere Gefahr erhalten bleibt, (fällt H314 weg, bleibt noch H315) |                                                                   |          |            |             |                |
| [→, Esc] 🔂 Abbruch                                                                                                    |                                                                   |          |            |             |                |

#### Sub-Nummern von P-Sätzen:

In dieser Maske finden Sie eine Übersicht der P-Satzvarianten. Sie können hier alternativ eine Variante eines P-Satzes (*z.B. P310a*) festlegen, die im SDB <u>automatisch</u> anstelle des jeweiligen Hauptsatzes (*z.B. P310*) ausgegeben wird, wenn ein Stoff / eine Zubereitung mit diesem Hauptsatz gekennzeichnet ist.

| P-Satz-Doppelunger       | n – 🗆 X                                        |
|--------------------------|------------------------------------------------|
| Datei Bearbeiten Hilf    | e ( <u>5</u> 3.1.26)                           |
| P-Satz mit Priorität     | Zu löschende Sätze                             |
| P220f                    | P223                                           |
| P231+P232                | P231, P232                                     |
| P235+P410                | P235, P410                                     |
| P260                     | P261                                           |
| P260g                    | P260d, P260e, P260f                            |
| P261g                    | P261d, P261e, P261f                            |
| P280a                    | P280b, P280c, P280j, P280g, P280i              |
| P280c                    | P280g, P280j                                   |
| P280d                    | P280f                                          |
| P280e                    | P280f, P280j                                   |
| P280h                    | P280g, P280f                                   |
| P282                     | P280a, P280b, P280c, P280g, P280i, P280j       |
| P284                     | P285                                           |
| P284b                    | P284a                                          |
| P301+P310                | P301+P312                                      |
| P301+P310a               | P301+P310b, P301+P310c                         |
| P301+P310d               | P301+P310e, P301+P310a, P301+P310b, P301+P310c |
| P301+P310f               | P301+P310g, P301+P310a, P301+P310b, P301+P310c |
| P301+P312a               | P301+P312b, P301+P312c                         |
| P301+P312d               | P301+P312e, P301+P312a, P301+P312b, P301+P312c |
| P301+P312f               | P301+P312g, P301+P312a, P301+P312b, P301+P312c |
| P301+P330+P331           | P330, P331                                     |
| P302+P352b               | P302+P352a                                     |
| P302+P352c               | P302+P352b, P302+P352a                         |
| Anzahl: 370, Seite: 1/16 |                                                |
| [Esc] 🕀 Abbruch          | [Bild 1] HNächste Seite [1-9,0,A-N] Selektion  |
| [Strg+A-Z,1-9,0] Suche   |                                                |

| 🔶 Sub-Nu                   | mmern von P-Sätzen                                                                                        | - 🗆 X                                                                              |  |  |  |  |
|----------------------------|----------------------------------------------------------------------------------------------------|------------------------------------------------------------------------------------|--|--|--|--|
| <u>D</u> atei <u>B</u> ear | beiten <u>H</u> ilfe ( <u>5</u> 3.1.26)                                                                   |                                                                                    |  |  |  |  |
| 1 P210                     | Von Hitze, heißen Oberflächen, Funken, offenen Flammen und anderen Zündauellen fernhalten. Nicht rauchen. |                                                                                    |  |  |  |  |
| <sup>2</sup> P220          | Von Kleidung und anderen brennbaren Materialien                                                           | fernhalten.                                                                        |  |  |  |  |
| <sup>3</sup> P230a         | Feucht halten.                                                                                            |                                                                                    |  |  |  |  |
| 4 P231a                    | Inhalt unter inertem Gas handhaben und aufbewa                                                            | hren.                                                                              |  |  |  |  |
| <sup>6</sup> P250          | Nicht schleifen/stoßen/reiben.                                                                            |                                                                                    |  |  |  |  |
| 6 P260                     | Staub/Rauch/Gas/Nebel/Dampf/Aerosol nicht eina                                                            | tmen.                                                                              |  |  |  |  |
| 7 P261                     | Einatmen von Staub/Rauch/Gas/Nebel/Dampf/Aer                                                              | osol vermeiden.                                                                    |  |  |  |  |
| <sup>8</sup> P264a         | Nach Gebrauch gründlich waschen.                                                                          |                                                                                    |  |  |  |  |
| <sup>9</sup> P280          | Schutzhandschuhe/ Schutzkleidung/ Augenschut                                                              | Schutzhandschuhe/ Schutzkleidung/ Augenschutz/ Gesichtsschutz/ Gehörschutz tragen. |  |  |  |  |
| 10 P284                    | [Bei unzureichender Belüftung] Atemschutz trager                                                          |                                                                                    |  |  |  |  |
| 1 P310a                    | Sofort GIFTINFORMATIONSZENTRUM/Arzt anr                                                                   | 🔶 – – ×                                                                            |  |  |  |  |
| 12 P311a                   | GIFTINFORMATIONSZENTRUM/Arzt anrufen.                                                                     | Datei Bearbeiten Hilfe (53.1.26)                                                   |  |  |  |  |
| 13 P312a                   | Bei Unwohlsein GIFTINFORMATIONSZENTRUN                                                                    | P310 Sofort GIFTINFORMATIONSZENTRUM/Arzt/ anrufen.                                 |  |  |  |  |
| 14 P352a                   | Mit viel Wasser waschen.                                                                                  | P310a Sofort GIFTINFORMATIONSZENTRUM/Arzt anrufen.                                 |  |  |  |  |
| 15 P378a                   | CO2, Löschpulver oder Wassersprühstrahl zum I                                                             | P310b Sofort GIFTINFORMATIONSZENTRUM anrufen.                                      |  |  |  |  |
| 16 P401a                   | Gemäß örtlicher/regionaler/nationaler/internationa                                                        | P310c Sofort Arzt anrufen.                                                         |  |  |  |  |
| 17 P411                    | Bei Temperaturen nicht über \$ °C/\$ °F aufbewahr                                                         | P310a Sofort GIFTINFORMATIONSZENTRUM/ Arzt/ Abteilung Produktsichemeit anrufen.    |  |  |  |  |
| 18 P413                    | Schüttgut in Mengen von mehr als \$ kg/ \$ lbs bei                                                        | P310f Sofort GIETINEORMATIONSZENTRUM/ Arzt/ Abteilung Betriebsicherheit anrufen    |  |  |  |  |
| <sup>19</sup> P420         | Getrennt aufbewahren.                                                                                     | P310g Sofort Abteilung Betriebssicherheit anrufen.                                 |  |  |  |  |
| 20 P422a                   | Inhalte unter Inertgas aufbewahren.                                                                       | Anzahi: 8                                                                          |  |  |  |  |
| <sup>21</sup> P501a        | Entsorgung des Inhalts / des Behälters gemäß de                                                           | [Esc] I-8] Selektion [Strg+A-Z,1-9,0] Suche                                        |  |  |  |  |
|                            |                                                                                                    |                                                                                    |  |  |  |  |
|                            |                                                                                                    | L- Escl P Abbruch                                                                  |  |  |  |  |
|                            |                                                                                                    |                                                                                    |  |  |  |  |

#### P-Satz-Doppelungen:

In dieser Maske finden Sie eine Liste der P-Sätze mit ähnlichen Informationsgehalt. Wenn Sie in der Maske **Allgemeine Einstufungsoptionen** den Punkt **Doppelungen entfernen** aktiviert haben, werden die hier gelisteten "doppelten" P-Sätze (Spalte **Zu löschende Sätze**) bei Vorhandensein eines P-Satzes (Spalte **Bedingung**) automatisch entfernt (*z.B. bei Vorhandensein von P320 werden die Sätze P321 und 322 automatisch entfernt*).

#### Nicht verwendete P-Sätze:

In dieser Maske können Sie P-Sätze, die Sie nicht ausgeben möchten, festlegen (deaktivierte Ausgabe).

Bitte beachten Sie, dass diese Option auf Kundenwunsch eingebaut wurde und nicht den gesetzlichen Vorgaben entspricht.

| Keine Einträge vorhar    | den. Klicken Sie auf eine P-S | Satz-Nummer, um diese für | r die Ausgabe zu sperren. |       |
|--------------------------|-------------------------------|---------------------------|---------------------------|-------|
| -<br>Das Unterdrücken vo | n P-Sätzen entspricht nicht o | len gesetzlichen Anforder | ungen                     |       |
| P201                     | P220j                         | P241b                     | P260u                     | P264g |
| P202                     | P220k                         | P241c                     | P260v                     | P270  |
| P210                     | P220I                         | P241d                     | P260w                     | P271  |
| P210a                    | P220u                         | P241e                     | P261                      | P272  |
| P210b                    | P220v                         | P242                      | P261a                     | P273  |
| P210c                    | P221                          | P243                      | P261b                     | P280  |
| P210d                    | P222                          | P244                      | P261c                     | P280a |
| 210e                     | P223                          | P250                      | P261d                     | P280b |
| 210u                     | P230                          | P250a                     | P261e                     | P280c |
| 210v                     | P230a                         | P250b                     | P261f                     | P280d |
| 211                      | P231                          | P250c                     | P261g                     | P280e |
| 212                      | P231+P232                     | P250d                     | P261u                     | P280f |
| 220                      | P231a                         | P251                      | P261v                     | P280g |
| 220a                     | P231a+P232                    | P260                      | P262                      | P280h |
| 220b                     | P232                          | P260a                     | P263                      | P280i |
| 220c                     | P233                          | P260b                     | P264                      | P280j |
| 220d                     | P234                          | P260c                     | P264a                     | P280k |
| 220e                     | P235                          | P260d                     | P264b                     | P280I |
| 220f                     | P235+P410                     | P260e                     | P264c                     | P281  |
| 220g                     | P240                          | P260f                     | P264d                     | P281u |
| 220h                     | P241                          | P260g                     | P264e                     | P282  |
| 220i                     | P241a                         | P260h                     | P264f                     | P283  |

## **D. Wartung GHS-Texte**

| 🧇 War         | tung Tex            | te             |                 |           |                     |                   |         |            | ×       |
|---------------|---------------------|----------------|-----------------|-----------|---------------------|-------------------|---------|------------|---------|
| <u>D</u> atei | <u>B</u> earbeite   | en <u>Z</u> us | atzfunkti       | ionen     | <u>H</u> ilfe       | ( <u>5</u> 4.0.1) | )       |            |         |
| •             | GHS-T               | exte           |                 | _         | [F3]                | 🐔 Wed             | hsel S  | Sprache (D | eutsch) |
| A             | 800                 | Gefahr         | ensymbol        | e und Si  | gnalwor             | te                | _       |            |         |
| В             | <::::>              | Klasse         | n               |           |                     |                   |         |            |         |
| C             |                     | Katego         | rien            |           |                     |                   |         |            |         |
|               | · →                 | Gefahr         | enhinweis       | e         |                     |                   |         |            |         |
|               | D                   |                | Gefahre         | entexte   |                     |                   |         |            |         |
|               |                     | +              | Art der /       | Aufnahm   | e                   |                   |         |            |         |
|               |                     | E              | H+(})           | Allgem    | eine H-             | Sätze 37          | 0 - 37  | 3, H361f   |         |
|               |                     | F              | 0               | Expos     | itionsar            | ten               |         |            |         |
|               |                     | G              | 0               | Organ     | е                   |                   |         |            |         |
|               |                     | +              | EUH- ur         | nd sonst  | ige Zus             | atzaufso          | hrifter | ı          |         |
|               |                     | н              | AUTION          | Texte     | Zusatza             | aufschrif         | ten     |            |         |
|               |                     |                |                 | Grenz     | en für d            | lie Übern         | ahme    | von EUH-   | Sätzen  |
|               | Sicherheitshinweise |                |                 |           |                     |                   |         |            |         |
|               |                     | (0)            | Allgemei        | ine Hinw  | eise                |                   |         |            |         |
|               | ĸ                   | 0              | Prävent         | ion       |                     |                   |         |            |         |
|               |                     | *              | Reaktion        | n         |                     |                   |         |            |         |
|               |                     |                | Lagerun         | g         |                     |                   |         |            |         |
|               | IN                  | 0              | Entsorg         | ung       |                     |                   |         |            |         |
|               |                     | •              | Einstellu       | ingen fü  | r die Sic           | herheits          | hinwei  | ise        |         |
|               |                     |                | (PESS)          | Sub-N     | ummerr              | 1-von-P-          | Satzer  | n          |         |
|               |                     | 0              | 150 FR          | P-Satz    | z-Doppli            | ungen             |         |            |         |
|               |                     | R              |                 | Nicht     | /erwend             | tete P-Sa         | atze    |            |         |
| s             | -                   | CHC F          | 1232            | Priorita  | at der P            | -Satze            | -�      |            | <       |
| т 👬           | Warahir             | GHS-E          | instellung      | en tur a  | en blids<br>rordour | chirm             | A       | Prävention |         |
| U 🙀           | Riozidu             | rweise g       | emais Kos       | smeukve   | rorunur             | ig                | B       | Reaktion   |         |
| v 🧯           | Textba              | untaina fi     | iy<br>ir Dozont |           |                     |                   | D       | Entsorgung | -       |
|               | DPD un              |                | ui Rezepi       | с<br>     |                     |                   |         |            |         |
| · · ·         |                     | Tevte          |                 |           |                     |                   |         |            |         |
|               | w                   | TOXIC          | Symbole         |           |                     |                   |         |            |         |
|               | x                   |                | Gefabre         | nhinwei   | se                  |                   |         |            |         |
|               | Y                   |                | Sicherbe        | eitsratso | hläge               |                   |         |            |         |
|               | z                   | ×+             | Zusatza         | ufschrift | ten                 |                   |         |            |         |
| 1             | Xtlt                | Einstell       | ungen für       | die DPE   | )-Einstu            | ifung             |         |            |         |
| 2             |                     | Grenze         | en für die l    | Berechn   | ung der             | R- und            | S-Sät   | ze         |         |
|               |                     |                |                 |           |                     |                   |         |            |         |

Über den Menüpunkt **Texte** (Strg 4 **Wartung – Texte**) können Sie die GHS-Texte (*Gefahrensymbole und Signalwörter, Gefahrenklassen, Kategorien, Gefahrenhinweise, EUH- und sonstige Zusatzaufschriften, Allgemeine Hinweise* und *Sicherheitshinweise*) aufrufen und warten.

Über den Menüpunkt **Priorität der P-Sätze** ([Strg][4] **Wartung** – *Texte - Sicherheitshinweise*) können Sie für jede der vier Phrasenarten (*Prävention, Reaktion, Lagerung* und *Entsorgung*) eine Übersicht aller verfügbaren Texte mit ihren zugewiesenen Prioritätsstufen (Nummern 1-9) aufrufen. Sätze mit einer niedrigen Prioritätsstufe werden als erstes ausgegeben. Sätze, die keine Prioritätsstufe (=0) haben, werden am Schluss ausgegeben.

<u>Hinweis:</u> Die Wartung der **Priorität der P-Sätze** kann auch direkt in der Maske **GHS-Einstufungen** in den Registern Allgemeine Hinweise und Prävention, Reaktion und Lagerung und Entsorgung über Strg P aufgerufen werden.

| 💠 GHS-Einstufungen                                                             | —                          |            | × |  |  |  |  |  |
|--------------------------------------------------------------------------------|----------------------------|------------|---|--|--|--|--|--|
| Datei Bearbeiten GHS-Einstufungen Hilfe (53.1.26)                              |                            |            |   |  |  |  |  |  |
| Gefahren Allgemeine Hinweise und Prävention Reaktion Lagerung und Entsorgung   |                            |            |   |  |  |  |  |  |
|                                                                                |                            |            |   |  |  |  |  |  |
| [Esc] (P Abbruch [F9] Texte [Strg P] Wartung Priorität der Sicherheitshinweise | [Strg V] <u>V</u> iskositä | t bei 40°C |   |  |  |  |  |  |

# E. Optionen für die Ausgabe der Einstufungen

In der Maske Allgemeine Optionen (Strg 4 Wartung – Sicherheitsdatenblätter – Allgemeine Optionen) können Sie die Ausgabe der GHS-Informationen im SDB definieren.

| 🗳 Optionen                                                  | - 🗆 X                                                                                                    |  |  |  |  |
|-------------------------------------------------------------|----------------------------------------------------------------------------------------------------|--|--|--|--|
| <u>D</u> atei <u>B</u> earbeiten <u>H</u> ilfe ( <u>5</u> 6 | 5.0.21)                                                                                                    |  |  |  |  |
| Bei Aufruf:                                                 | Bei Neuanlage: <sup>1</sup> Automatisch sperren — <sup>2</sup> Kopiermöglichkeit anbieten 🕱 <sup>3</sup> Änderungsdatum immer in alle Sprachen übernehmen —<br><sup>4</sup> Automatische Druckvorschau, wenn der Benutzer nur Leserechte hat 🕱 <sup>3</sup> Fehlende Länderversion automatisch anlegen —                                                                                                    |  |  |  |  |
| Bezeichnungen:                                              | Produktbezeichnung bei Rohstoff-SDBs Definierte Bezeichnung für das SDB     SDB-Bezeichnung der eigenen Sprache verwenden (wenn nötig)     Fradzsprache bei fehlender Stoffbezeichnung Englisch                                                                                                    |  |  |  |  |
| Varianten/Artikelnummern:                                   | <sup>9</sup> Übertrag der Varianteninformation ins SDB 😿 <sup>10</sup> Varianteninformation bei Druck eines Kunden-SDB abspeichern 🔽 <sup>11</sup> Zusätzliche Artikelnummerm Keine Ausgabe                                                                                                    |  |  |  |  |
| Sets:                                                       | <sup>12</sup> Ausdruck eines Deckblattes X <sup>13</sup> Zusätzliche Artikelnummern ins Deckblatt schreiben                                                                                                    |  |  |  |  |
| CAS-Nummern:                                                | Vor der CAS-Nummer immer die Buchstaben CAS schreiben                                                                                                    |  |  |  |  |
| Einstufung:                                                 | Kodierung:       H-Sätze:       17       IX       18       IO       P-Sätze:       19       IX       20       IO       21       GHS-Zusatzaufschriften (EUH)       IX         Zusätzliche Ausgabe der Kennzeichnung im Kapitel 15       22       22       23       23       IX       24       GHS-Zusatzaufschriften (EUH)       IX         24       H-Sätze der gleichen Klasse immer in mehreren Zeilen ausgeben       III       (z.B. H335-H336)       IX                                                                                                    |  |  |  |  |
| Kapitel 3:                                                  | Prozente:       23 Grenze für die Behandlung des ganzen Produktes als Rohstoff       100 %          26 Art der Prozentangabe       Verwendung von Grenztabellen       27 Prozente bei Geheimbezeichnungen         28 Nachkommastellen       29 An gesetzliche Grenzen anpassen       7         30 Sondergrenzen ausgeben       7 (immer bei Sozazzi)       31 Nur anzeigen, wenn der angegebene Prozentsatz ≥ der Grenze ist         32 10 1/2 10 1/2                                                                                                    |  |  |  |  |
| MAK-Werte                                                   | 38 MAK- und OEL-B-Werte ab       1,000       %       Zusätzliche MAK-Wert-Grenzen       Vollständige Bezeichnungen der Rechtsvorschriften         39 Stoffe mit MAK-Werten in Abschnitt 8 auch in Abschnitt 3 anführen       Image: Comparison of the state of the state of |  |  |  |  |
| Tox-Werte:                                                  | 41 Ausgabe der berechneten Tox-Werte (ATE) 🗍 (benötigt automatischen Update des SDBs) 42 Ausgabe der geschätzten Rohstoff-Tox-Werte It. GHS 🗍                                                                                                    |  |  |  |  |
| Endokrine Stoffe:                                           | Endokrine Stoffe: 43 Ausgabe von Liste II 🕱 44 Ausgabe von Liste III 🕅                                                                                                    |  |  |  |  |
| Abfallschlüssel:                                            | 49 Gruppenbezeichnungen ausgeben   🗙 4 🚾 Gefahrenrelevante Eigenschaften der Abfälle ausgeben   🔀                                                                                                    |  |  |  |  |
| Transport 🕜                                                 | 47 DOT/TDG     Für:     Ganada     Canada französisch     48 ADR     Alle       49 IMDG     Alle     00 IATA     Alle                                                                                                    |  |  |  |  |
| TA-Luft:                                                    | <sup>61</sup> Wasseranteil ausgeben 🕱 62 Grenzen statt genauer Prozente verwenden 🕅                                                                                                    |  |  |  |  |
| Expositionsszenarien:<br>Sonstige Ausgabeoptionen:          | Rohstoffe:       50       X       64       Zubereitungen:       55       X       66       67       Neue Seite für das Expositionsszenario beginnen         56       Ausgabe der Abkürzungen und Akronyme im Abschnitt 16 des GHS-SDB       X       57       Neue Seite für das Expositionsszenario beginnen       57         50       Länderkennzeichen auf SDB       X       (ist nur bei Linien um das SDB möglich)       57         50       Flammpunktübernahme von Zubereitungen       Genau       67       EU       X       (immer bei S082021)       62       Rest der Weit       50                                                                                                    |  |  |  |  |
|                                                             | [-', Esc] 📴 Abbruch                                                                                                    |  |  |  |  |

<u>Hinweis</u>: Einige der Einstellungen in dieser Maske sind abhängig von der *Aktivierung* der Ausgabe der **GHS**-Einstufung in der Maske *Wartung Länder* (Feld **Typ der Ausgabe**, siehe Punkt **B3. Wartung Länder**).

## F. GHS-Einstellungen für Etiketten

| Ihre Etikettenvorlagen können Sie in der MaskeEinstellungen (Strg 4 Wartung – Etiketten –Etikettenvorlagen – Button Einstellungen)anpassen.                                                                                                    |                                                                                                    | ×                                         |
|----------------------------------------------------------------------------------------------------|----------------------------------------------------------------------------------------------------|-------------------------------------------|
| Die Ausgabe der GHS-Symbole können Sie in der<br>Maske <i>Symbolpositionen</i> (Strg 4 Wartung –<br><i>Etiketten – Etikettenvorlagen –</i> Button Positionen<br>der Symbole – F2 Positionierung der GHS-<br>Symbole) anpassen.                                                                                                    | ** Aufteilung in Textblöcke ** Sprachkennzeichen vor jedem Satz / jeder Sprache / jeden *Passendes Ländersymbol statt Sprachabkürzung au ** Kein Zeilenwechsel nach dem Sprachkennzeichen ** GHS-Informationen Abhängig von Basisland/erster Sprache Nummern der Gefahrentexte: ** augeben IX ** ** Nur Nummern ohne Text ** ** ** ** ** ** ** ** ** ** ** ** **                                                                                                    | m Textblock 死<br>Isgeben                  |
| Symbolpositionen                                                                                                    | ************************************                                                                                                    | 3) IX IX IX IX IX IX IX IX IX IX IX IX IX |
| Gefahrensymbol 1     10     10     10     10     10     10     10     10     10     10     10     10     10     10     10     10     10     10     10     10     10     10     10     10     10     10     10     10     10     10     10     10     10     10     10     10     10     10     10     10     10     10     10     10     10     10     10     10     10     10     10     10     10     10     10     10     10     10     10     10     10     10     10     10     10     10     10     10     10     10     10     10     10     10     10     10     10     10     10     10     10     10     10     10     10     10     10     10     10     10     10     10     10     10     10     10     10     10     10     10     10     10     10     10     10     10     10     10     10     10     10     10     10     10     10     10     10     10     10     10     10     10     10     10     10 <td< td=""><td>Positionierung der GHS-Symbole      Datei Bearbeiten Hilfe (53.1.26)      Methode für die Positionierung von GHS-Symbolen Positionierung per Tabellendefinition Weitere Inform</td><td>X</td></td<>                                                                                                    | Positionierung der GHS-Symbole      Datei Bearbeiten Hilfe (53.1.26)      Methode für die Positionierung von GHS-Symbolen Positionierung per Tabellendefinition Weitere Inform                                                                                                    | X                                         |
| Transportsymbol 3     C Best. Position                                                                                                    |                                                                                                    |                                           |
| 11     NFPA     20     Position der Symboltexte       12     HMIS     Oben     cm                                                                                                    | Position         Große         Anzahl         Symbole/ Tabel           Symbole         links         oben         Optimiert         Symbol         Spalte         Zeile         Spalten         Zeilen         Horizontal           Allgemein         10,04         0,49         Image: Spalten         3,97         4,56         4,56         3         1         Image: Spalten         Image: Spalten                                                                                                    | Vertikal                                  |
| Rahmen: <sup>19</sup> Gefahrensymbole       Image: Transportsymbole       Image: Transportsymbole       Image: Transportsymbole       Ausrichtung <sup>19</sup> Transportsymbol ersetzt Gefahrensymbol       Image: Transportsymbol       Image: Transportsymbol </td <td>1         1         1         1         1         1           4         2         1         1         1         1         1           5         3         1         1         1         1         1         1           6         4         1         1         1         1         1         1         1           7         5         1         1         1         1         1         1         1         1         1         1         1         1         1         1         1         1         1         1         1         1         1         1         1         1         1         1         1         1         1         1         1         1         1         1         1         1         1         1         1         1         1         1         1         1         1         1         1         1         1         1         1         1         1         1         1         1         1         1         1         1         1         1         1         1         1         1         1         1         1         1         1</td> <td></td> | 1         1         1         1         1         1           4         2         1         1         1         1         1           5         3         1         1         1         1         1         1           6         4         1         1         1         1         1         1         1           7         5         1         1         1         1         1         1         1         1         1         1         1         1         1         1         1         1         1         1         1         1         1         1         1         1         1         1         1         1         1         1         1         1         1         1         1         1         1         1         1         1         1         1         1         1         1         1         1         1         1         1         1         1         1         1         1         1         1         1         1         1         1         1         1         1         1         1         1         1         1         1         1                                                                                                    |                                           |
| links       oben       Optimiert       Symbol       Spalte       Zeile       Spalten       Zeilen       Horizontal       Vertikal         22       10,04       0,49       0       3,97       4,56       4,56       3       1       Image: Spalten in the symbol         23       Ausgabe der GHS-Symboltexte       24       Maximale Anzahl von GHS-Symbolen       4         25       Schwärzen bis zur maximalen Anzahl       (auf eigene Gefahr)       26       Vergrößerung um       %         [Esc] IP       Abbruch       [Strg G] Grafisches Etikettendesign       [F1] Positionen für Zusatzsymbole       [F2] Positionierung der GHS-Symbole                                                                                                    | In Sector Content of the sector of the sector of the secto |                                           |